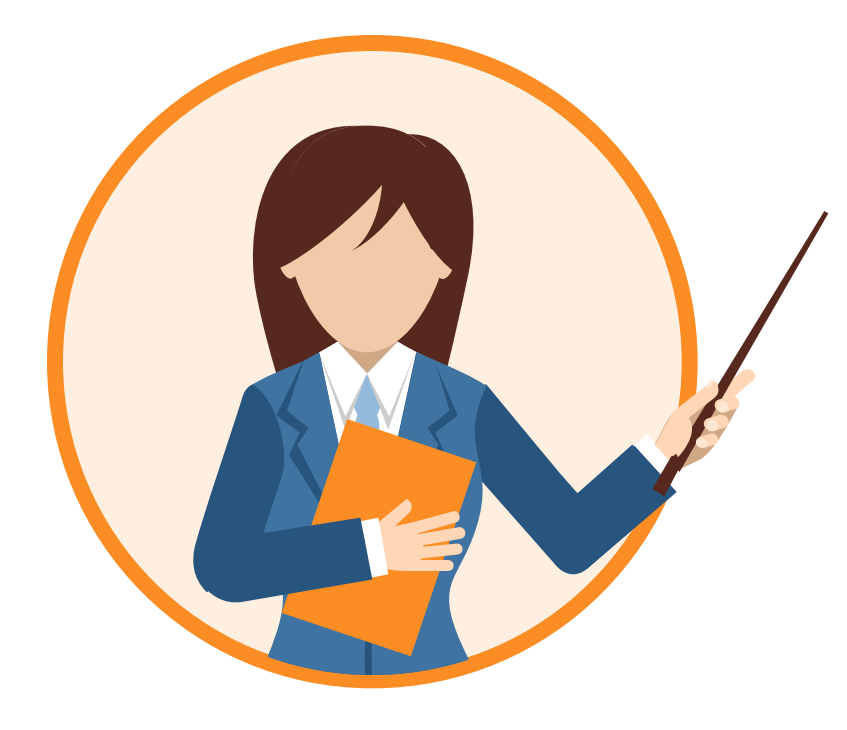

# netiCRM電子報功能介紹

201805 NETivism Sharon

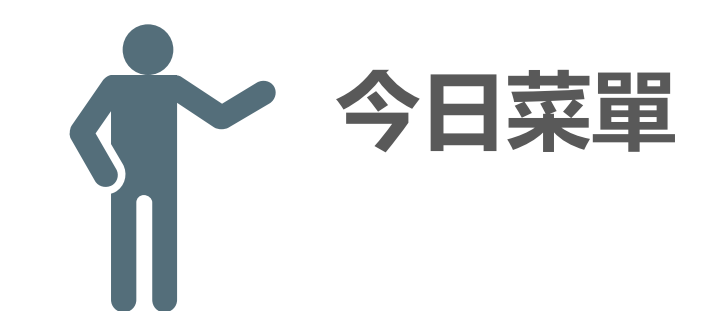

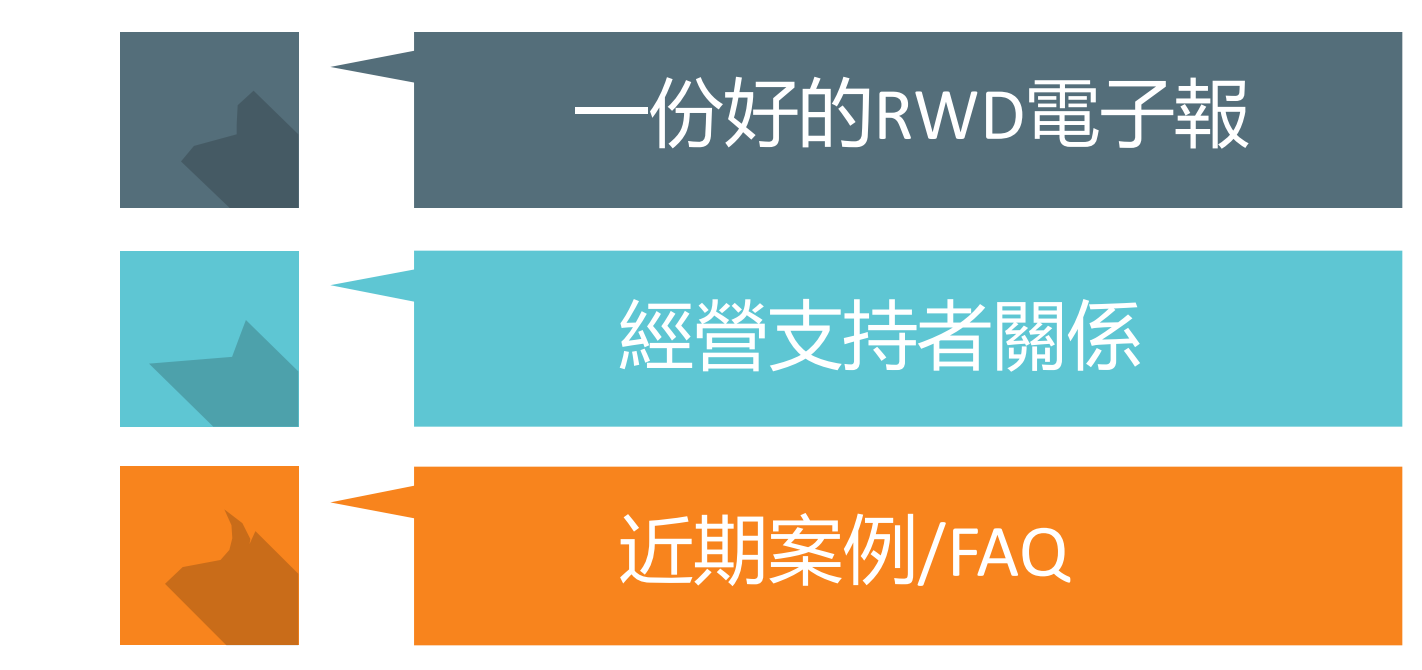

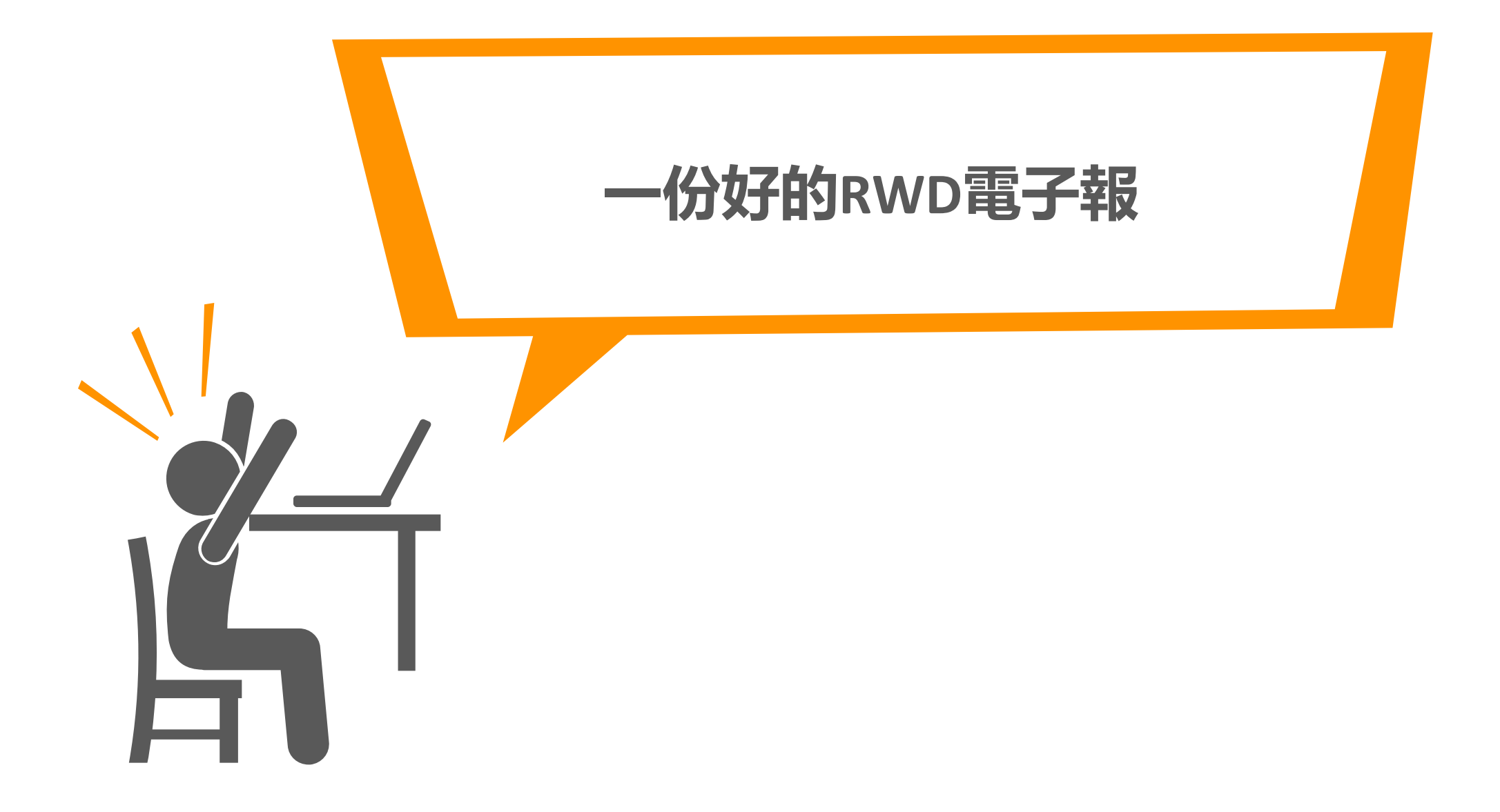

# RWD是啥:

# 使用電腦、平板、手機

# 都可以方便瀏覽

netiCRM展示網站

Twee

6.

后:

本資料

 $\leftarrow \rightarrow c$ 

#### 與我們一起維護台灣原生種動物的生存權!

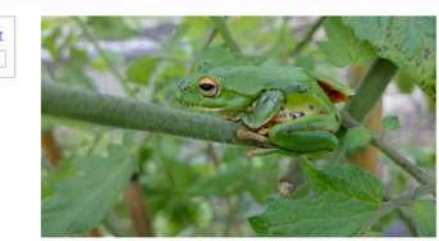

捐款金額\* NTS

 $\leftarrow \rightarrow c$ 

台灣的短科面錄樣地讓受破壞, 在台灣, 僅息地的吸壞 對兩種類的威脅最大。山地的濫服濫伐, 直接影響了该 生質地的族群, 水土保持的破壞, 導致治山防洪計劃如 火如茶的展開, 山源小渠逐漸水泥化, 因此使的更多的 種類及該科失去生存的空間, 處兩發展的過程中, 農興 的過度使用及有機撥物的增加, 引起水質污染並加速原 化, 導致兩種頭副與與若石活率的下降。人類和節制的 擠食, 也使的某些原本普遍的兩種頭, 變或稍完動地, 加上詞裏的外來種侵入原生兩種類的棲地, 而外來種往 往因為在台灣沒有強而有利的天散管制、该群不斷讓

弦、直接的捕食或是在食物及空間上對原生種競爭、都將使原生兩種類動物面臨極大威夠

場對兩樓類而言已充滿危機,這些危機不僅最污染,還包括原始模地不當且過度的開發,導致模地的將失或破壞、並形 隔離,導致族群的破碎化,將更加讓族群的滅亡,因此人類此刻更應重視兩種類的生存問題,並對保夠工作負起責任。

#### 與我們一起維護台灣原生種動物的生存 權!

← → C

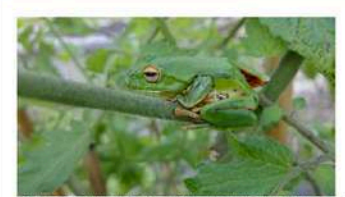

台灣的低利百副種比總受很壞 在台灣、境局地的現象影器機器的產層最 大。山時的監觀是《 直接影響了成生角的旅游 水 大律術的現象 得 整加的溶計 建成又基制 化 出得 水酸運來 深心。 因此 熱愛使 美的 種類及基群失去生容的空間。 農業發展的優種中、農業的語意使用无有機 身物的違為。 引起水質可免益加速感化。 得緊閉機械研究與將有效本的下 常。人類無能動的情義。 化型吸收起来活素普遍的問題權。 雙成成得動的 加上詞彙的外來種個人原生简種類的模址。 而外來種往因為在台灣沒有 強而有的天動能滑。或都不能描述。直接時裡有或最低食的和及它們上對 常年種種類。 就能得哪年可遵承通時新年期的天成是

说今的環境對兩種黃茶面已充滿魚機,這些危機不僅是污染。還包括原始 種吃不當且回應的價種。種数種的消失或或增。包封成族群的兩種。導 放都都的保持作,過更加資源和的減生、因此人質此刻更適量與隔種類的 生存問題。包對保育工作我起責任。

### netiCRM展示網站

#### 與我們一起維護台灣原生種動物的生存權!

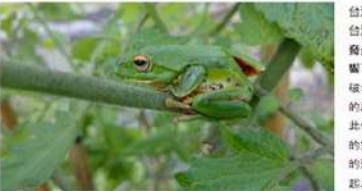

台灣的投科室團種地震安徽,在 台灣,建是於的這個的環境的編 屬最子,山比於這個聖人,直接影 關了該生香壯的族數,太土保持的 的展開,山鄉/深國等,北部, 此是的更多价種類及该都失去生符 的空間,處與風景的處理中,臺灣 的強度使用及使都快高加。引 認太貧河於亞加線居化,導致得

27

類研與將對存活率的下降。人類開設制的捕食。包使的某些原本回過的兩種類。豐成場有動物。加上銅機 的外來僅僅人原生兩種戰的機地。而外來種往往因為在台灣沒夠強而有利的天散營制。該群不會擴張,直 接約捕食或是在食物及空間上對聚生種鎮爭,影響使原生兩種聚動物面脑得大威脅。

現今的調整計測種類而自己充運包積。這由於每不僅是形時,讓包括聚除總地不當且過度的開發。帶致機 地的消失或破壞,並形成族都內隔離。導致族指的破碎化。將更加這族群的減亡。因此人類此影更產級現 消種類的在存前證。包對依假且作和記載在。

付款選項

捐款金額 \* NTS

選擇付款方式 > 開設定您的金漆服務 辦理金加服務商店以設定。即可提供正式的墓上付款工具。

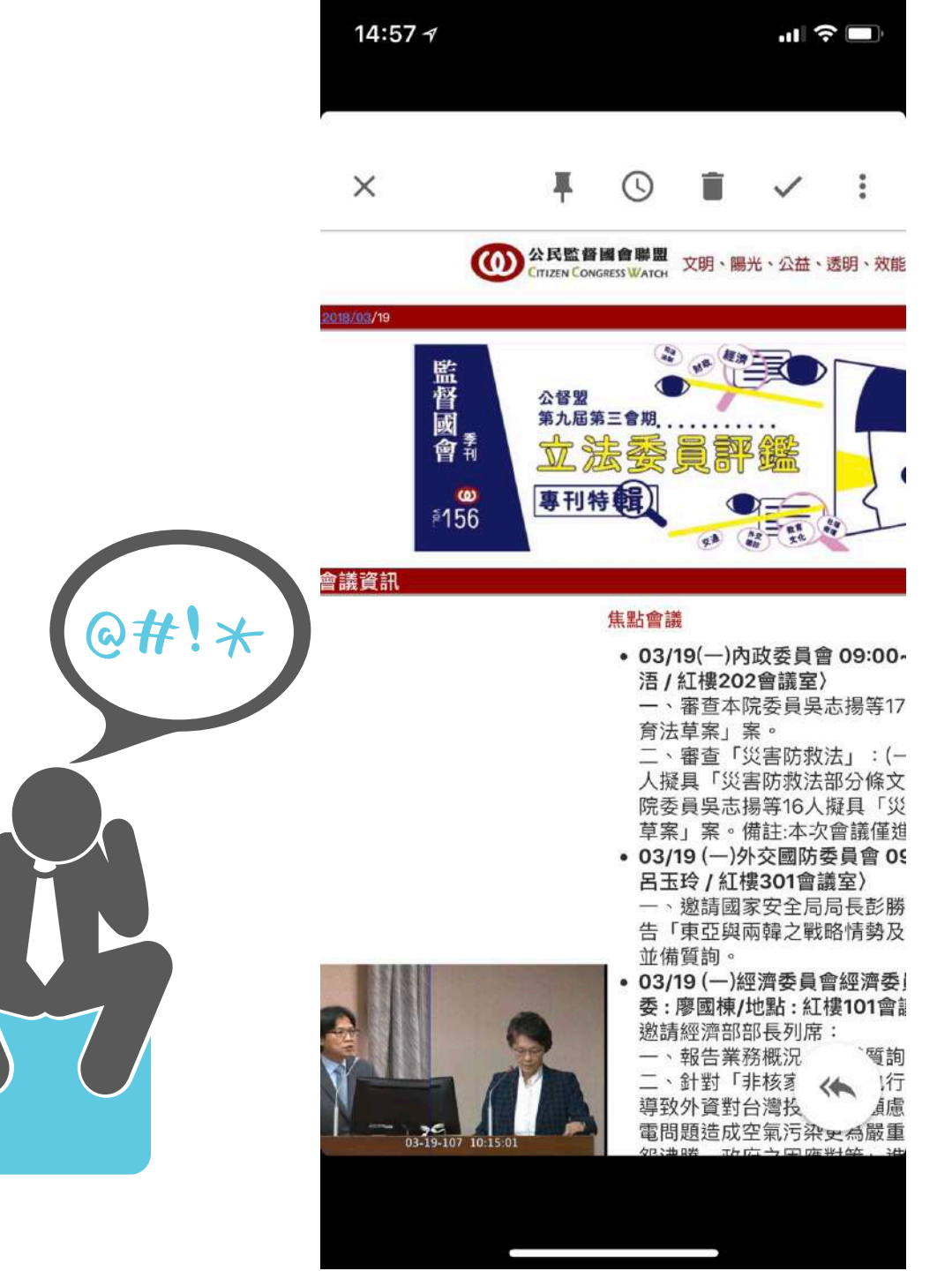

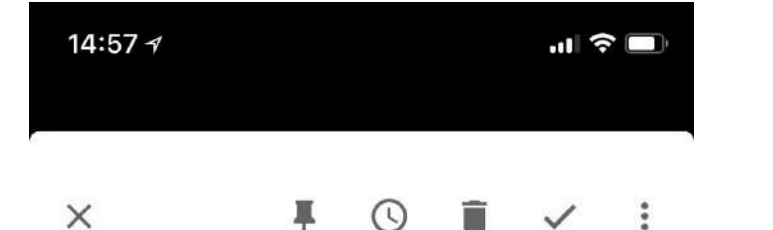

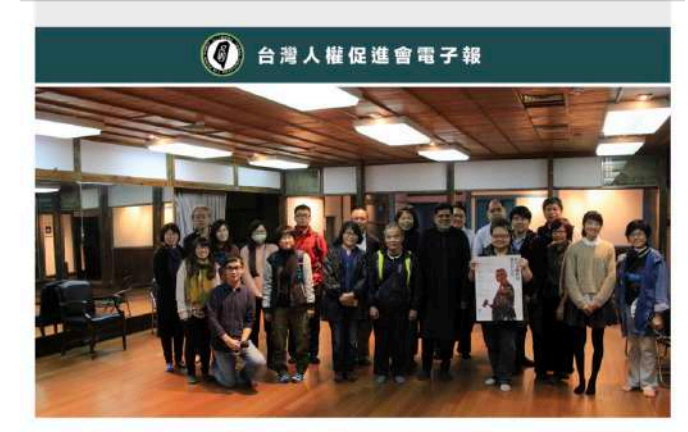

#### 「落實搬遷影響評估」: 2017 Miloon Kothari教授訪台活動側記

随著近年「反迫遷」議題廣受矚目,「居住權」的概念逐漸得到重 視。迫遷的樣態可謂五花八門,從馬政府時期的苗栗大埔、土林王 家,到最近的板橋大觀社區,迫遷問題一直存在。無可否認,有時要 求人們遷離原居地是不可避免,因此,我們必須思考居住權與其他權 利之間如何折衝?尤其,像居住權以及教育、健康、工作等經濟社會 文化權利,相對於隱私、平等、言論與人身自由等公政權利,往往較 難透過法律管道取得救濟。

然而從兩公約的角度,這種狀況不盡合理;畢竟同樣作為人權,不應 該有哪些權利比較好用、哪些比較難用的分別。居住權在行政、法律 上,應該如何操作?今年12月10至16日,台權會與人權公約施行監 督聯盟、反迫遷連線共同邀請了前聯合國居住權特別報告員,同<sup>n==44</sup> 是今年兩公約國際審查委員之一的Miloon Kothari教授來台撑 活動,並與國內專家學者交流,希望促成經社文權利的有效 為什麼要發電子報?

成本低 | 只要租用netiCRM就好啦!無限數量的 電子報發送!

說故事|傳達組織宗旨、讓支持者更了解你

立即檢視成效|開信、點擊數

## 最重要的,還是經營支持者關係

寄送電子報前的工作 ✓ 内容規劃 設定群組 ✓ 寄件者設定

https://neticrm.tw/resources/2385

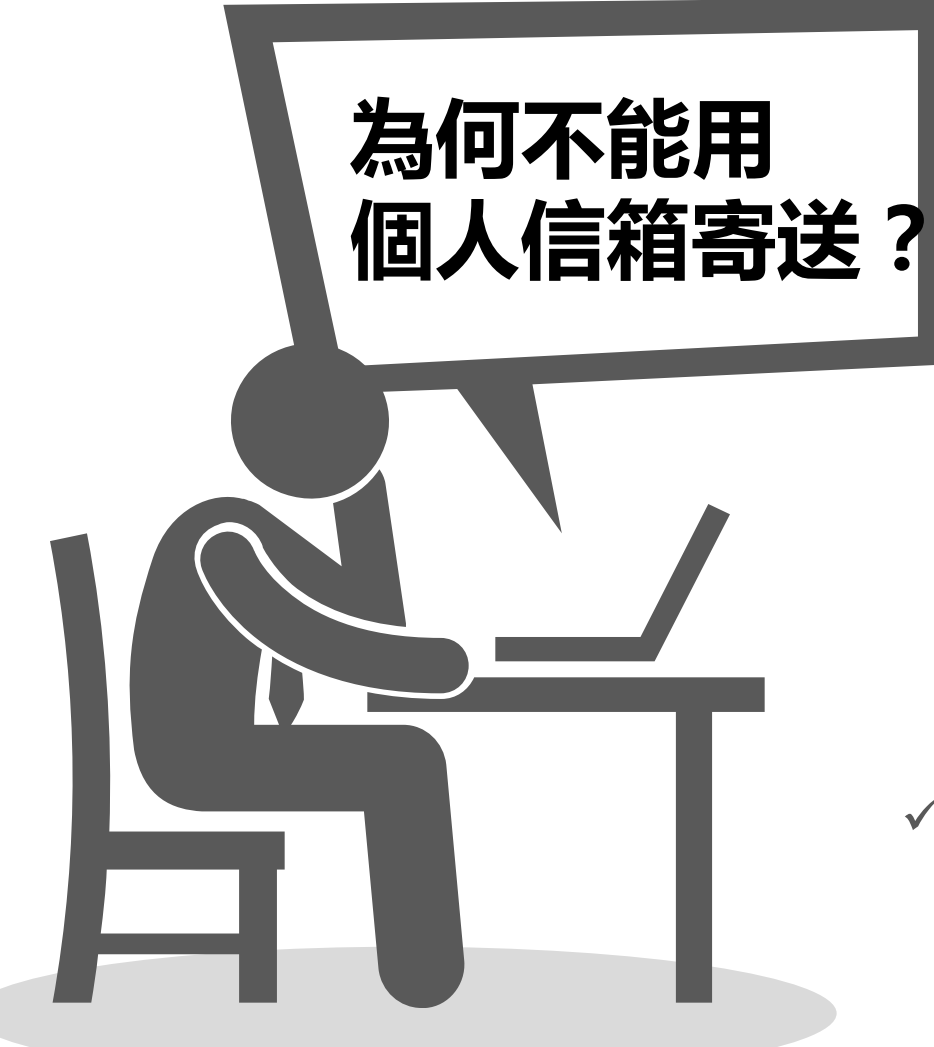

- X 寄送信件/時間的限制
- X 沒有E-mail認證
- X 一次寄太多, 被當成垃圾信

 ✓ 透過電子報寄信,除了沒有以上的問題,還可以 追蹤開信、點擊等相關資料

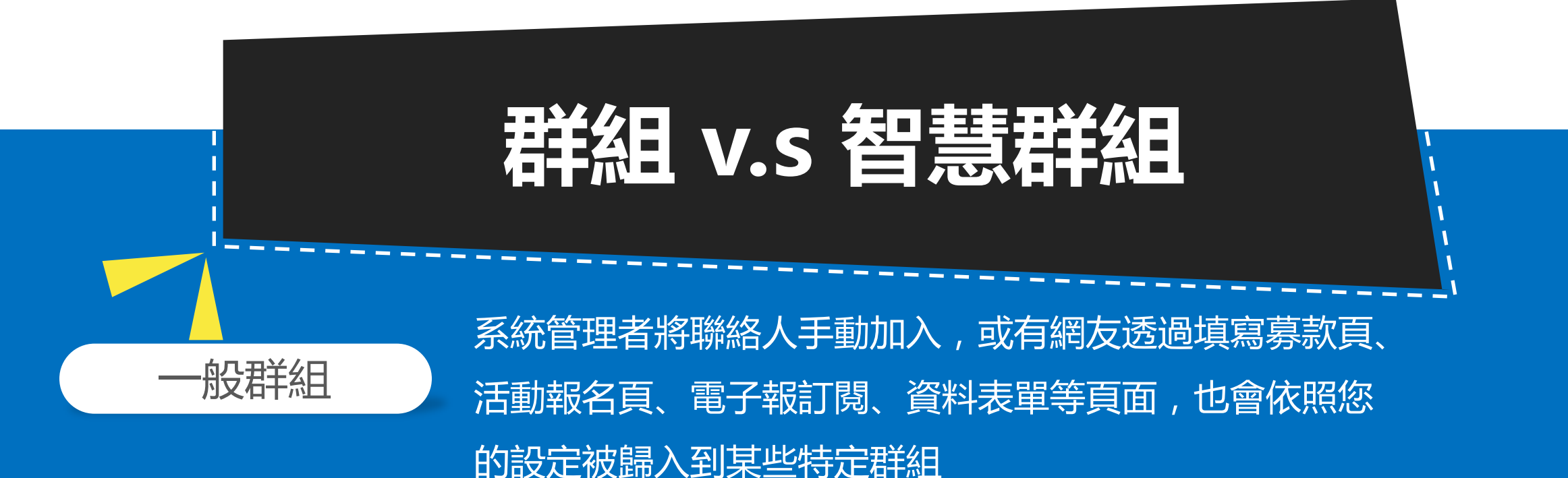

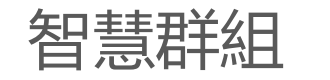

可在某種搜尋條件之下,把符合這些條件的聯絡人設定為智慧群組,當 系統偵測到有一個新增聯絡人符合條件(手動新增或自動寫入的聯絡 人),就會自動把偵測到的聯絡人加入到某個你指定的群組中

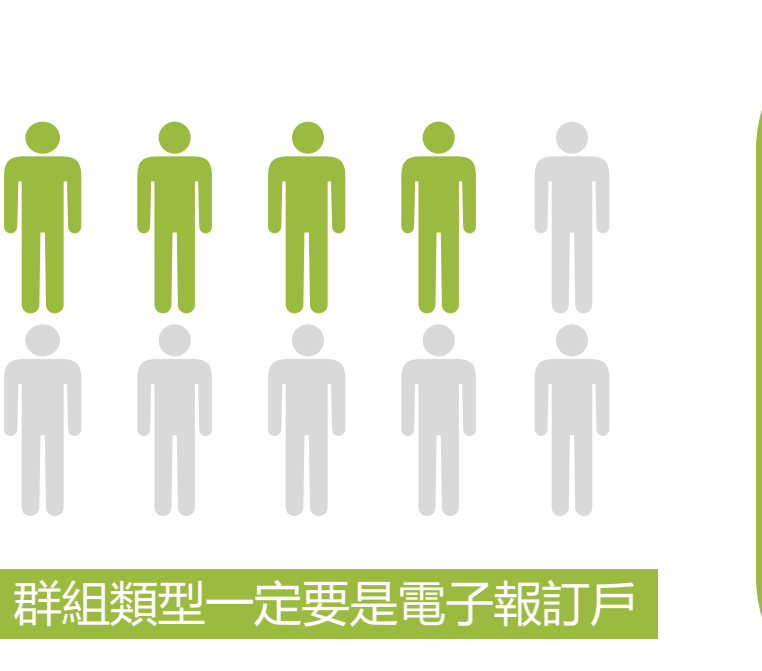

首先,必須把聯絡人加入群組 一般群組:管理員手動加入,填寫 頁面來加入你已設定好的群組 智慧群組設定:

設定群組

https://neticrm.tw/resources/2467

# 對的信,寄給對的人

設定電子報訂閱頁面: 公開頁面才能線上瀏覽

https://neticrm.tw/resources/2385

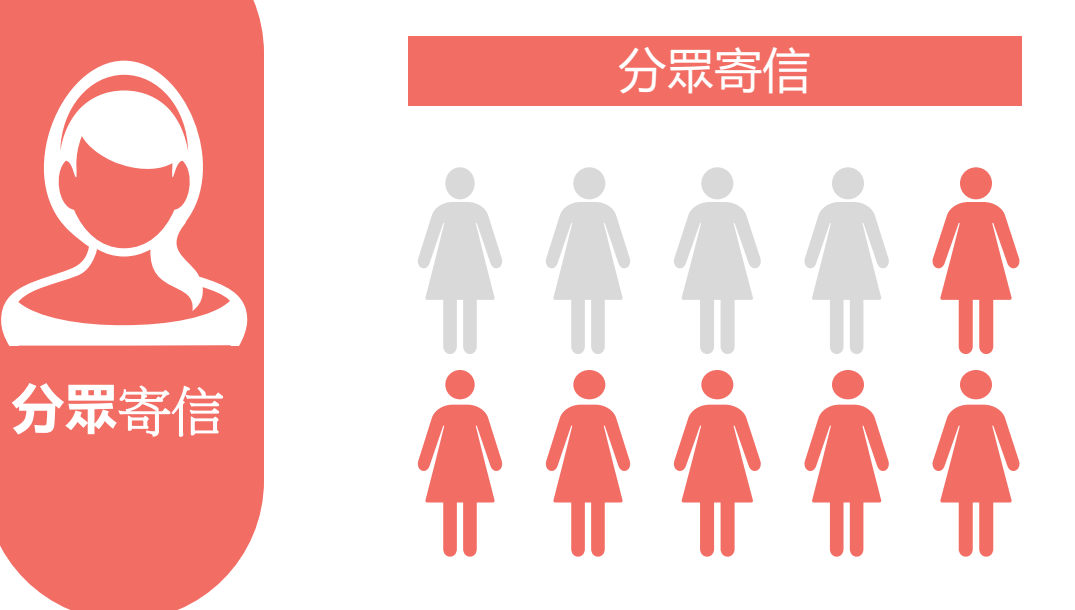

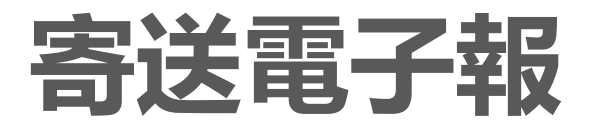

# 01 搜尋聯絡人後,直接排程寄送

# 02 新增電子報,選擇所需群組來寄送

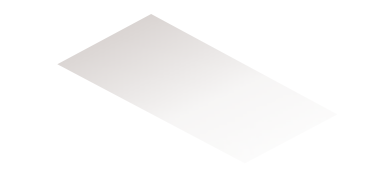

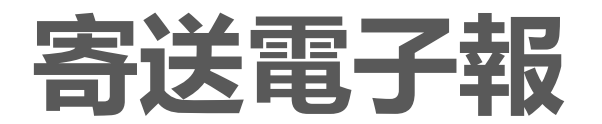

01

搜尋聯絡人後,

直接排程寄送

搜尋聯絡人

| + 詞<br>23 1<br>請選<br>列印 | 設定想<br>↓<br>↓<br>本<br>単<br>↓<br>↓<br>↓<br>↓<br>↓<br>↓<br>↓<br>↓<br>↓<br>↓<br>↓<br>↓<br>↓ | <ul> <li>中更多動作-</li> <li>聯絡人資訊</li> <li>任務-為聯絡人記錄任務</li> <li>新增聯絡人到家庭</li> <li>新增聯絡人到組織</li> <li>匯出聯絡人</li> <li>在地圖上顯示聯絡人</li> <li>在地圖上顯示聯絡人</li> <li>從資料表單進行批次更新</li> <li>檢查重覆聯絡人(選擇兩位直接合併)</li> <li>標籤-將聯絡人加入標籤</li> <li>標籤-將聯絡人移除標籤</li> <li>送動</li> </ul> | 搜尋到的 <b>23 筆記</b><br>2 | 錄          |
|-------------------------|------------------------------------------------------------------------------------------|----------------------------------------------------------------------------------------------------|------------------------|------------|
|                         |                                                                                          | 活動-將聯絡人加入活動                                                                                                    |                        | \$         |
|                         | e de                                                                                     | 群組-加入搜尋到的聯絡人                                                                                                    | n.tw                   |            |
|                         | L Jac                                                                                    | 群組-將聯絡人移出群組                                                                                                    | .tw                    |            |
|                         | L Me                                                                                     | 儲存搜尋條件為智慧群組                                                                                                    | etest.tw               |            |
|                         | e mi                                                                                     | 解除凍結的 Email                                                                                                    | tw                     |            |
|                         | Ro                                                                                       | Email-排程寄送電子報<br>傳送簡訊給聯絡人<br>寄送雷子郵件給聯絡人                                                                                                    | vism-is-best.com       |            |
|                         | 1 史                                                                                      | 列印。日本                                                                                                    | xample.com             | <u>臺</u> ; |

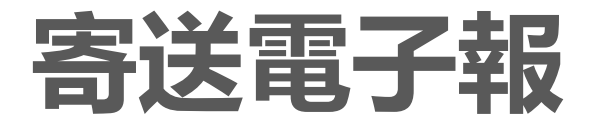

# 02 新增電子報,選擇所需群組來寄送

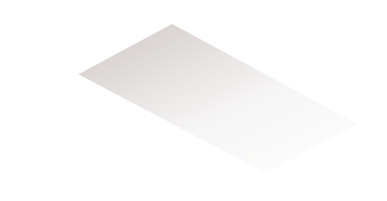

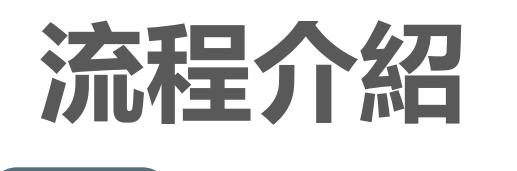

01

收件者群組

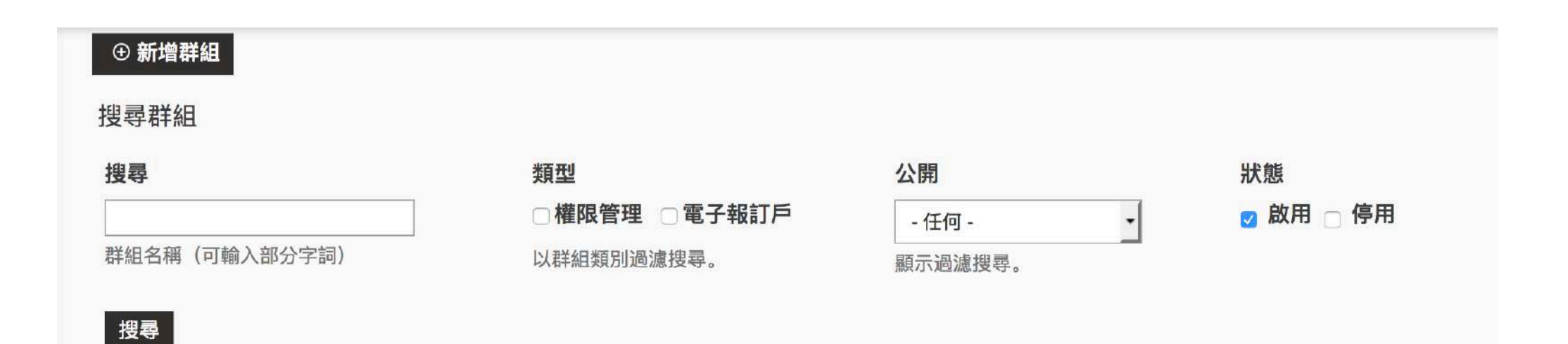

⑦ 使用群組管理聯絡人(如:部分聯絡人隸屬於"監事")。您可以根據既有的聯絡人數據資料呈現出的特質,到"新增群組"預先建立群組 類型(如: "A地區"群組,都是資料庫中居住在A地區的聯絡人)。

| ▲名稱            | ♦編號 | 說明         | ♦群組類型 | ≑公開        |              |
|----------------|-----|------------|-------|------------|--------------|
| 公民審議參加者 (智慧群組) | 4   |            | 電子報訂戶 | 使用者與使用者管理員 | 聯絡人 設定 停用 刪除 |
| 測試電子報          | 3   |            | 電子報訂戶 | 公開頁面       | 聯絡人 設定 停用 刪除 |
| 管理員            | 1   | 網站最高權限管理員. | 權限管理  | 使用者與使用者管理員 | 聯絡人 設定 停用 刪除 |
| 電子報            | 2   |            | 電子報訂戶 | 公開頁面       | 聯絡人 設定 停用 刪除 |

# 群組設定:電子報

取消

儲存

#### $\bigcirc$ 您可以在此編輯群組名稱及描述。按顯示群組聯絡人以查看、新增或刪除聯絡此群組。

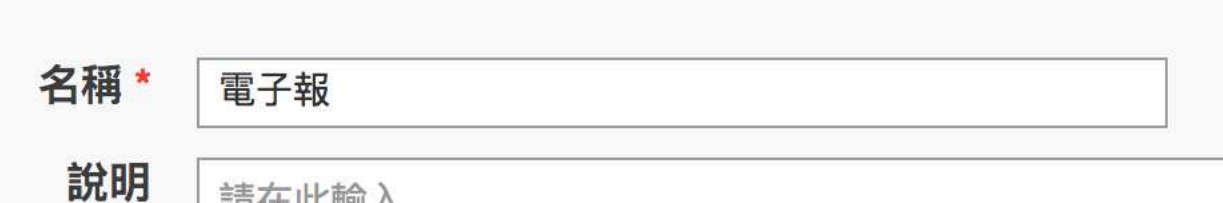

請在此輸入...

### 當群組被列在資料表單及電子報訂閱表格, 群組描述會顯示出來。

| 群組類型 | □權限管理 | ☑ 電子報訂戶 😮 |     |
|------|-------|-----------|-----|
| 公開 * | 公開頁面  |           | - 0 |

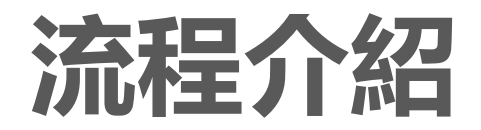

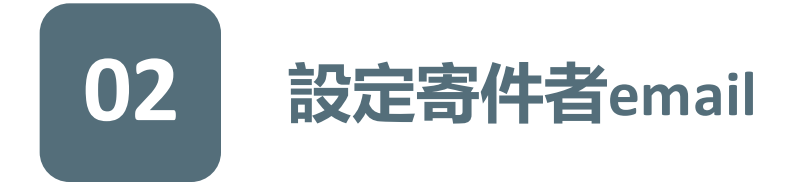

netiCRM展示網站 » 管理 CiviCRM » 選項群組

## 寄件者 Email 選項

預設狀況中, CiviCRM 在傳送 Email 給聯絡人時, 會使用主要 Email 為 Email 寄件者。但是, 您可以在此頁面, 加入一個或更多的 Email 寄件者。例如: "Client Services" <clientservices@example.org>

### ① 新增 寄件者 Email

| ◆顯示名稱                                                     | ᢤ值 | 說明 | ▲ 順序 | ◆預設 | ♦保留 | ♦ 啟用? |    |
|-----------------------------------------------------------|----|----|------|-----|-----|-------|----|
| "netiCRM展示網站" <mis@netivism.com.tw></mis@netivism.com.tw> | 11 |    | 1    | ~   | 是   | 是     | 編輯 |

#### ① 新增 寄件者 Email

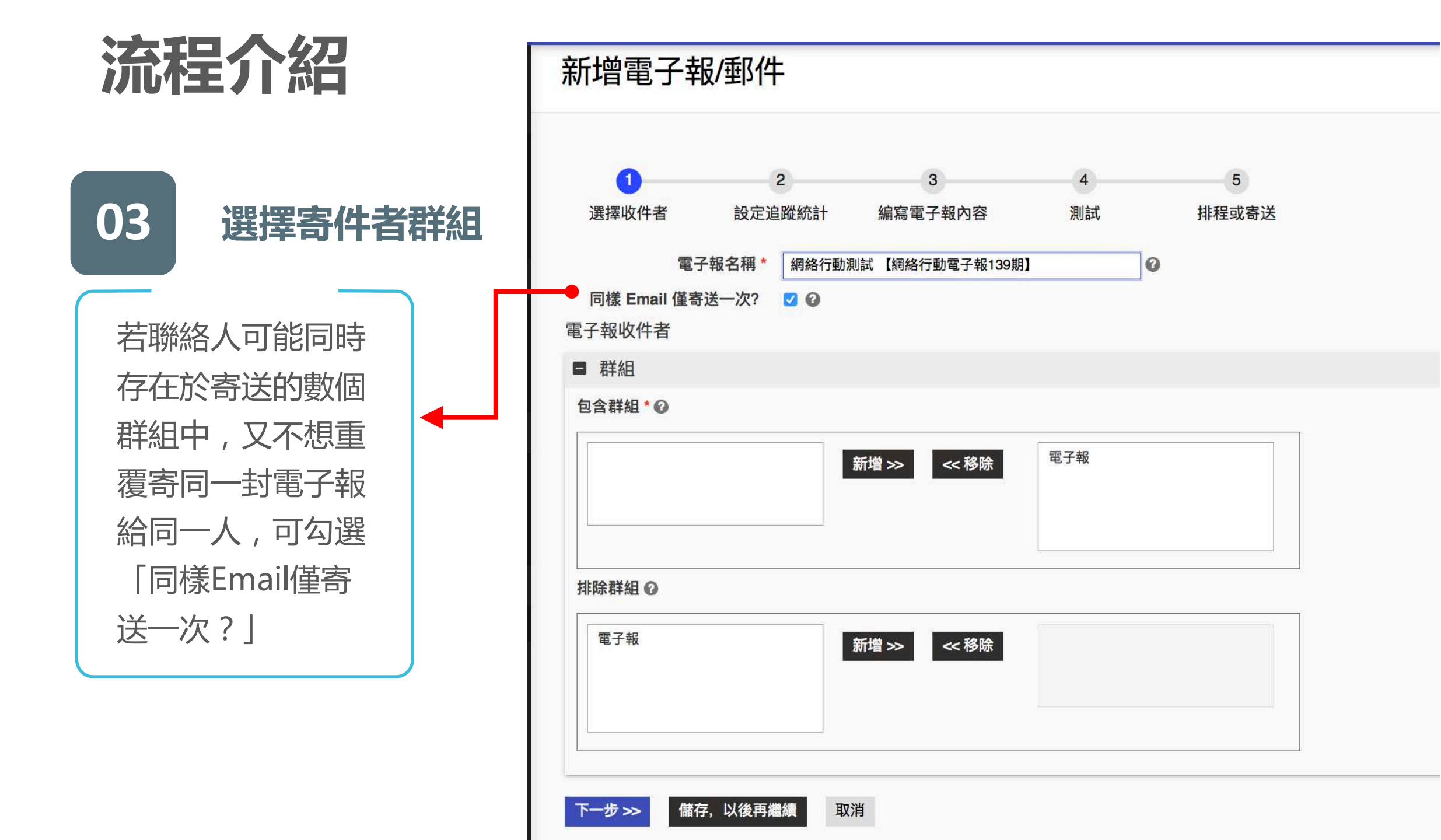

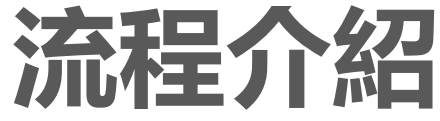

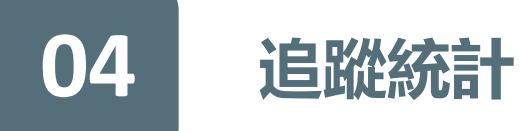

| _ |    | 追蹤點擊次數? | ✓<br>追蹤收件者在此郵件中點鑿連結的次數。提醒: 常您啟用此功能後, 郵件內的所有連結將會先導向您的CiviCRM 網站 |
|---|----|---------|----------------------------------------------------------------|
|   |    | 追蹤開信次數? | ☑ ☑ ☑ 這蹤收件者在他們的收件軟體裡,開啟此郵件的次數。                                 |
|   | 回覆 |         |                                                                |

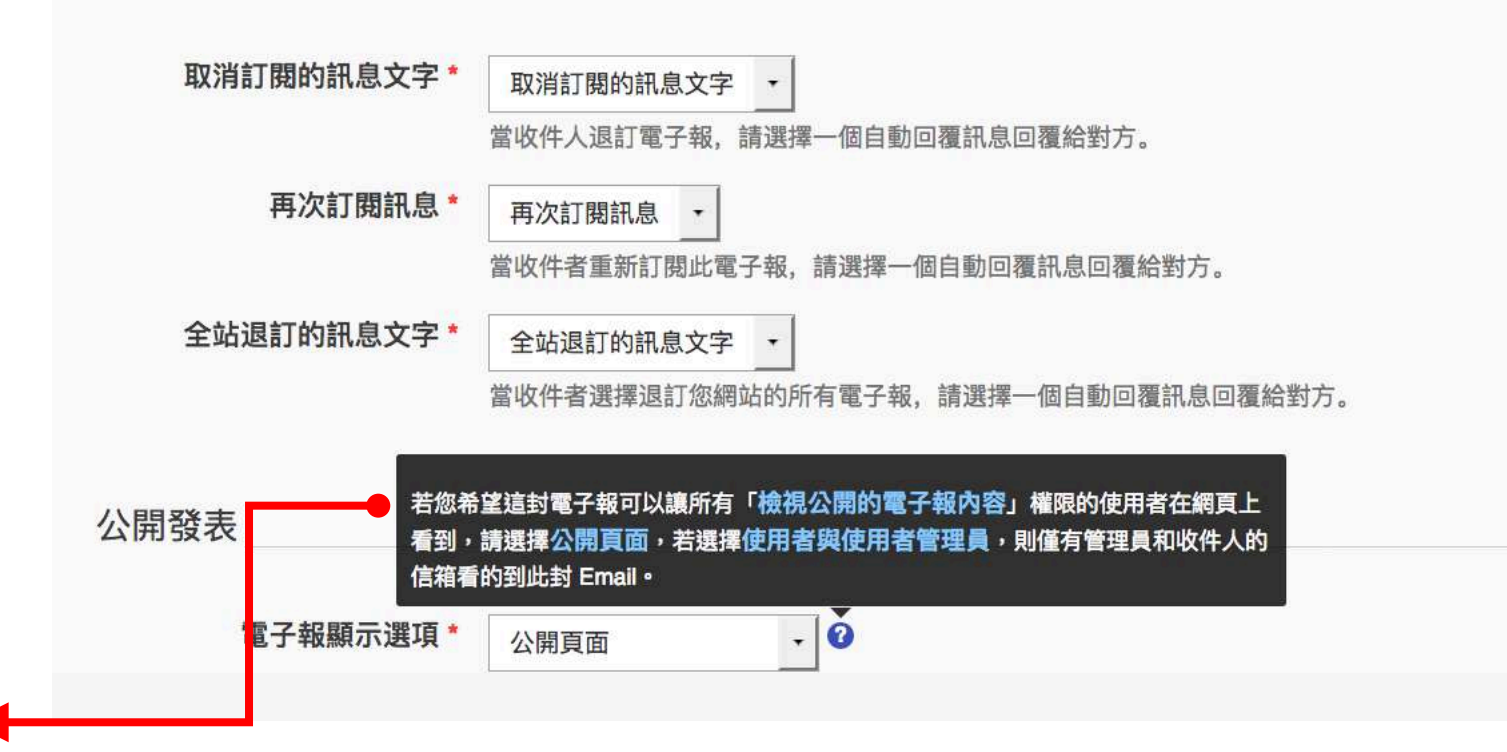

選擇公開頁面,發 送電子報後,收件 者可於瀏覽器中開 連結觀看内容

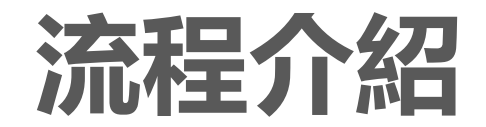

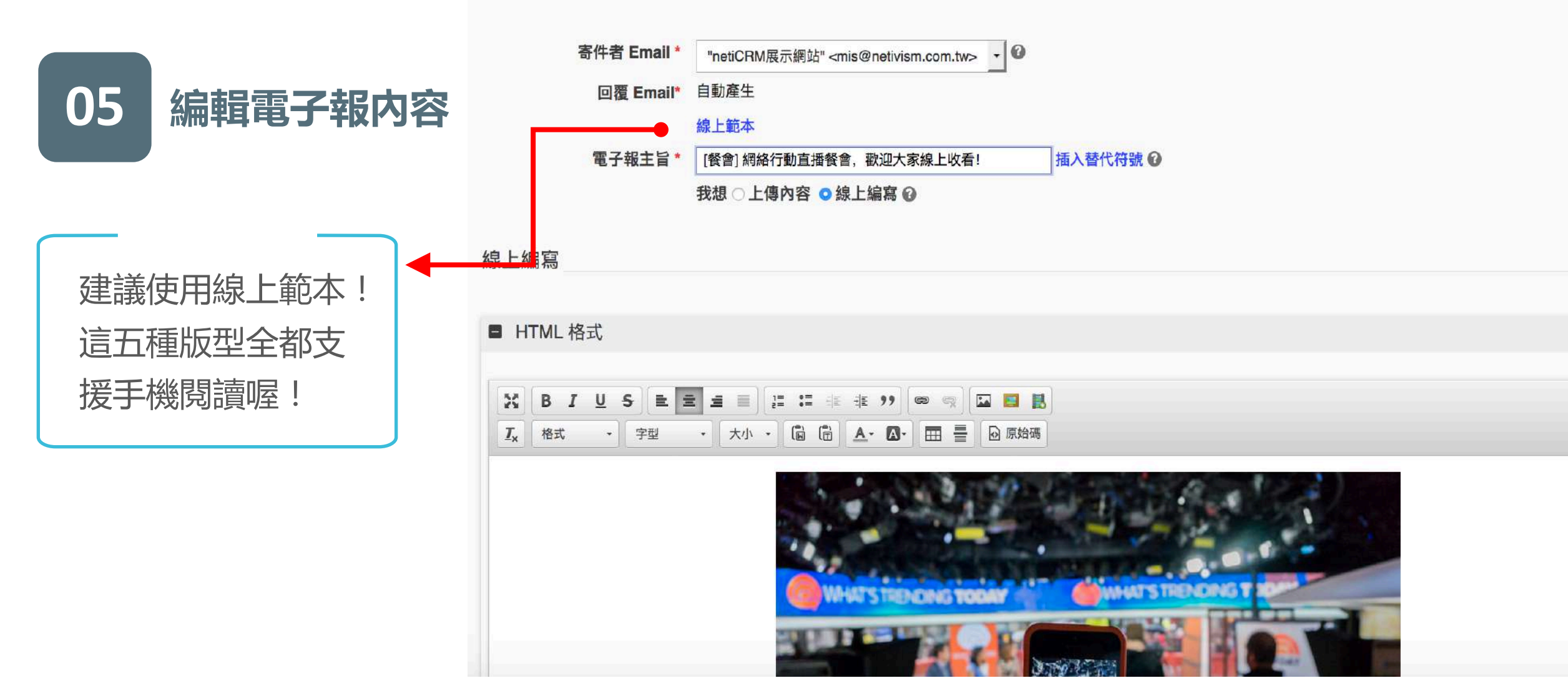

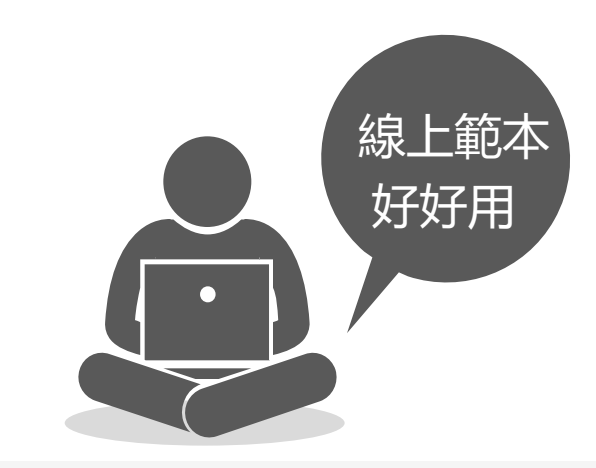

## 電子報/EDM版型產生器(beta)

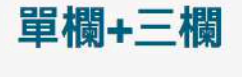

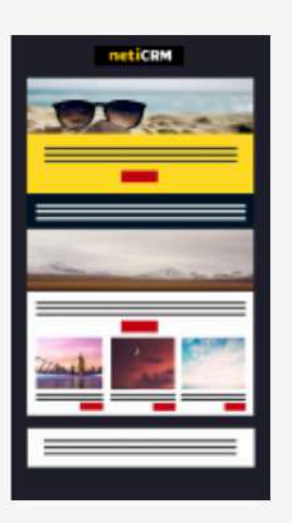

單欄+三欄+左右左

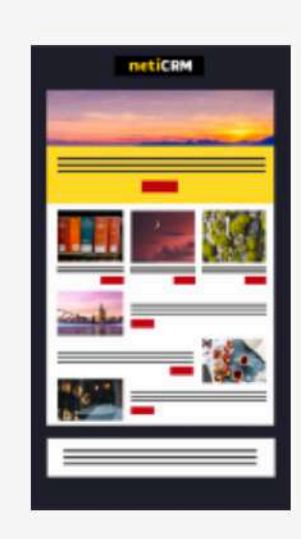

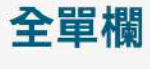

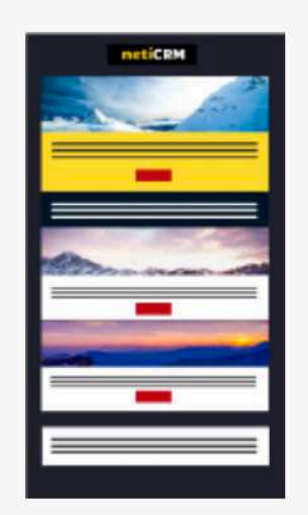

單欄+4則左圖文

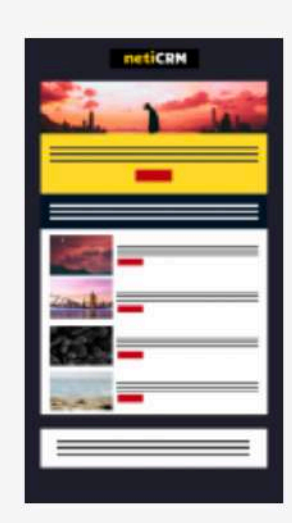

### 單欄+5則圖文

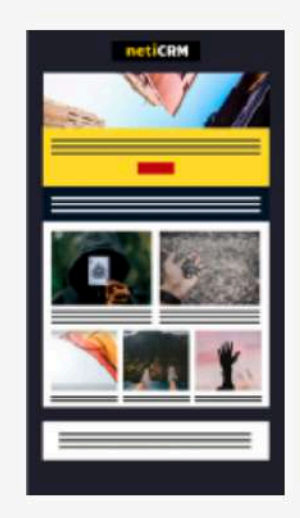

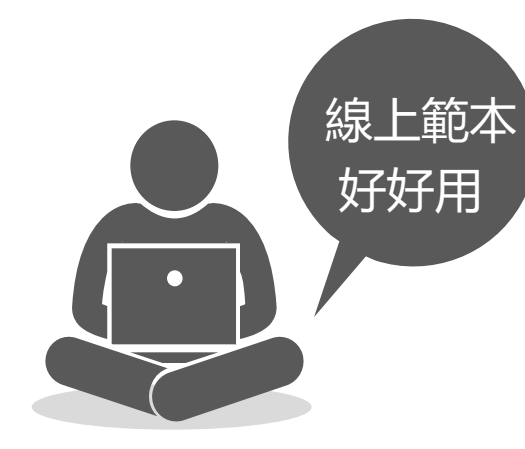

### 配色完成後,按下產生電子報

### 單欄+4則左圖文

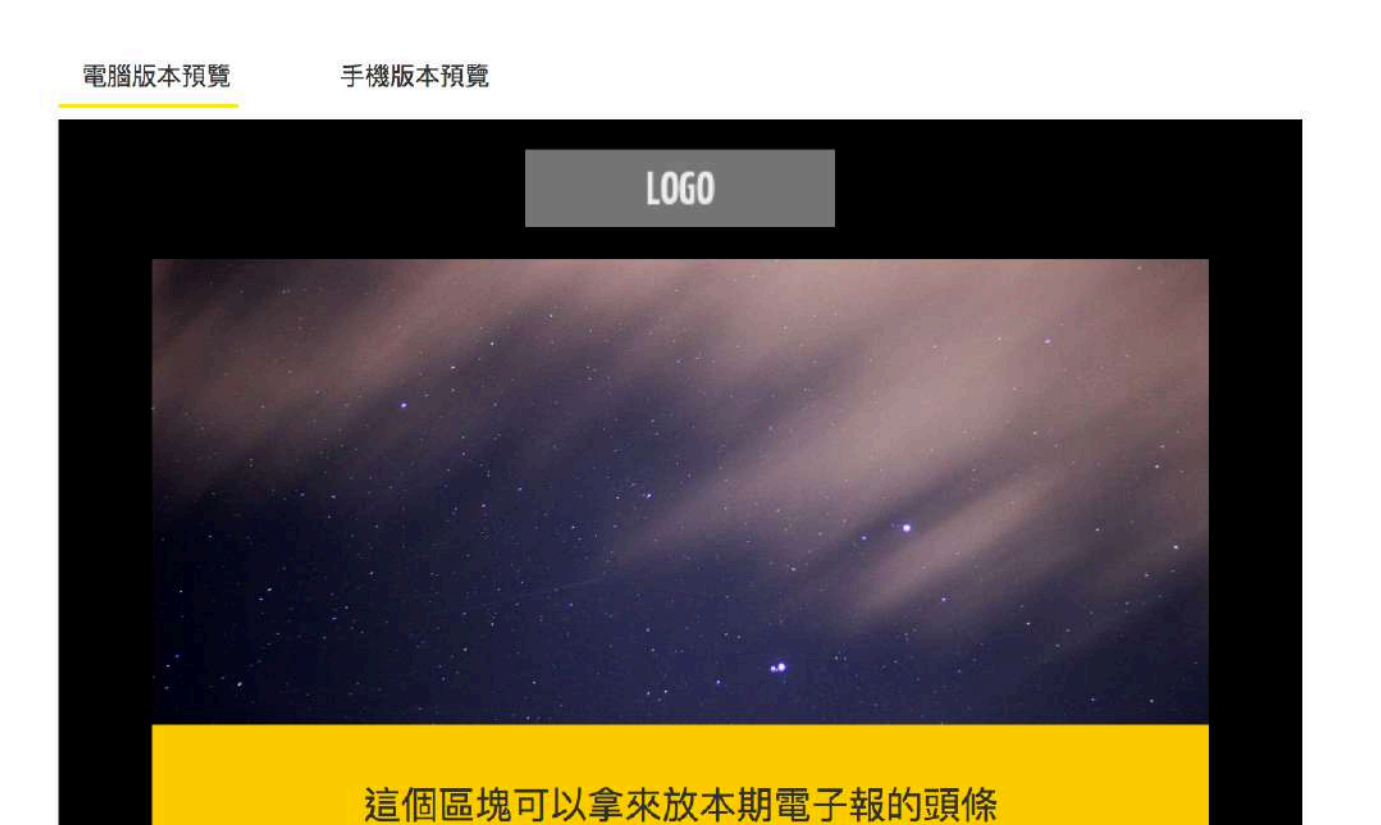

» 產生電子報 配色: 自訂 • 背景色: 頭條: 引言區塊: 圖文區塊-1: 附筆區塊: 連結色: 內容文字顏 色: 頁尾文字顏 色: 按鈕顏色:

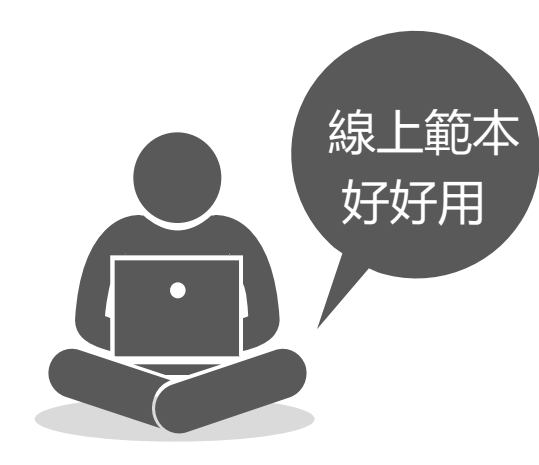

### 產生原始碼後, Ctrl+C 複製全部, 關掉右上角的 X

線上範本

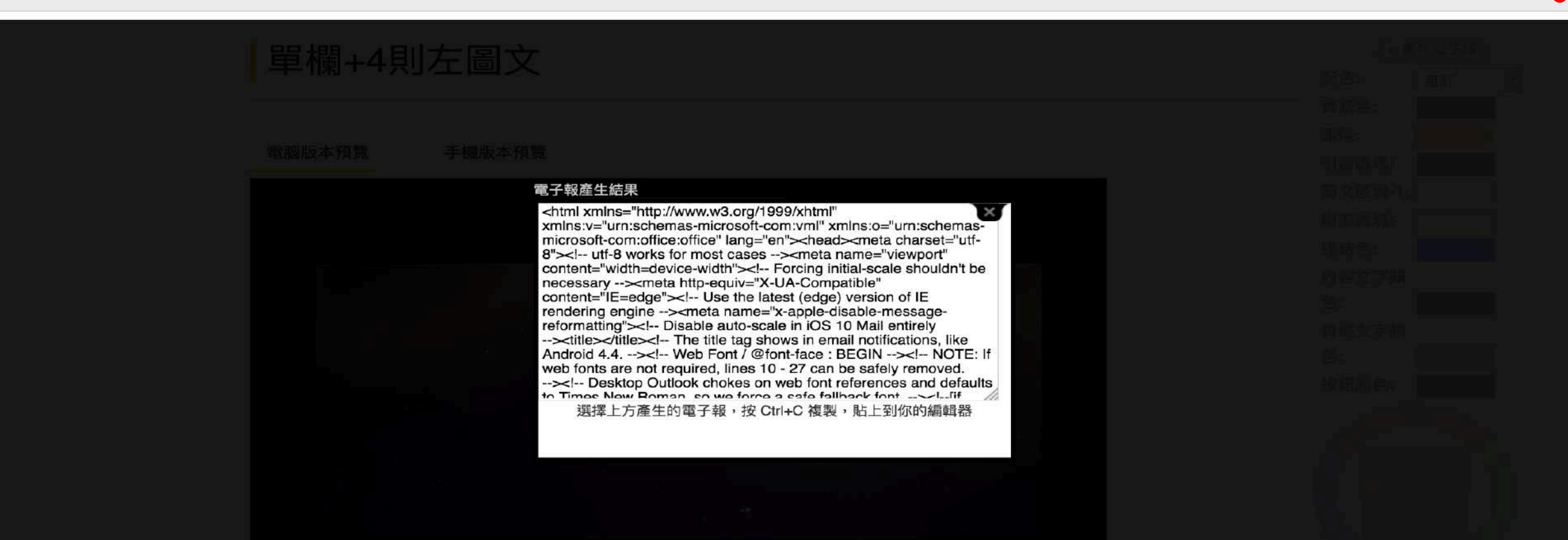

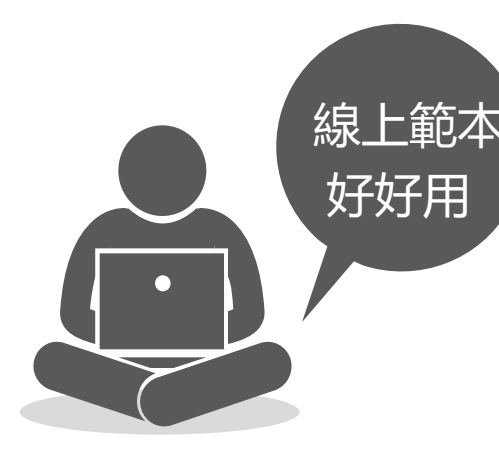

### 選擇原始碼按鈕, Ctrl+V 貼上全部, 再按一次原始碼按鈕

#### ■ HTML 格式

| 20                    | BI | <u>U</u> <del>S</del> | = = |      |  | 99   | @ @ | 🖬 📑 🔣 |
|-----------------------|----|-----------------------|-----|------|--|------|-----|-------|
| <b>I</b> <sub>×</sub> | 格式 | *】 (字型)               |     | 大小 ・ |  | - A- |     | ● 原始碼 |

<html xmlns="http://www.w3.org/1999/xhtml" xmlns:v="urn:schemas-microsoft-com:vml" xmlns:o="urn:schemas-microsoft-com:office charset="utf-8"><!-- utf-8 works for most cases --><meta name="viewport" content="width=device-width"><!-- Forcing initial-s --><meta http-equiv="X-UA-Compatible" content="IE=edge"><!-- Use the latest (edge) version of IE rendering engine --><meta n reformatting"><!-- Disable auto-scale in iOS 10 Mail entirely --><title></title><!-- The title tag shows in email notificati Web Font / @font-face : BEGIN --><!-- NOTE: If web fonts are not required, lines 10 - 27 can be safely removed. --><!-- Desk references and defaults to Times New Roman, so we force a safe fallback font. --><!--[if mso]>

<style>
 \* {
 font-family: sans-serif !important;
 }

</style>

<![endif]--><!-- All other clients get the webfont reference; some will render the font and others will silently fail to here: http://stylecampaign.com/blog/2015/02/webfont-support-in-email/ --><!--[if !mso]><!--><!-- insert web font reference, href='https://fonts.googleapis.com/css?family=Roboto:400,700' rel='stylesheet' type='text/css'> --><!--<![endif]--><!-- Web CSS Reset --><style>

/\* What it does: Remove spaces around the email design added by some email clients. \*/
/\* Beware: It can remove the padding / margin and add a background color to the compose a reply window. \*/
html.

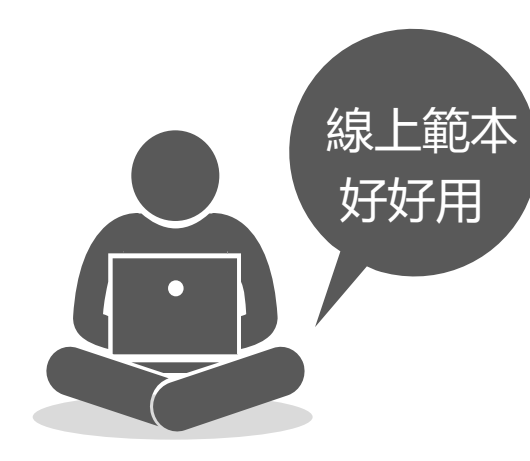

0

### 可以開始編寫電子報内容囉!

| ■ HTML格式              |                                                                                                    |          |
|-----------------------|----------------------------------------------------------------------------------------------------|----------|
|                       |                                                                                                    | 插入替代符號 🕜 |
|                       |                                                                                                    |          |
| <b>Ⅰ</b> 格式 • 字型 • 大小 |                                                                                                    |          |
|                       |                                                                                                    |          |
|                       |                                                                                                    |          |
|                       | 這個區塊可以拿來放本期電子報的頭條                                                                                                    |          |
|                       |                                                                                                    |          |
|                       | 給這則頭條一些簡要的說明又字,讓大家一目了然喔!給這則頭條一些簡要的說明又字,<br>讓大家一目了然喔!給這則頭條一些簡要的說明文字,讓大家一日了然喔!給這則頭條一                                           |          |
|                       | 些簡要的說明文字,讓大家一目了然喔!                                                                                                    |          |
|                       |                                                                                                    |          |
|                       |                                                                                                    |          |
|                       | 電子報引言的地方可以放些什麼呢?電子報引言的地方可以放些什麼<br>呢?電子報引言的地方可以放些什麼呢?電子報引言的地方可以放些<br>什麼呢?電子報引言的地方可以放些什麼呢?電子報引言的地方可以<br>放些什麼呢?電子報引言的地方可以放些什麼呢? |          |

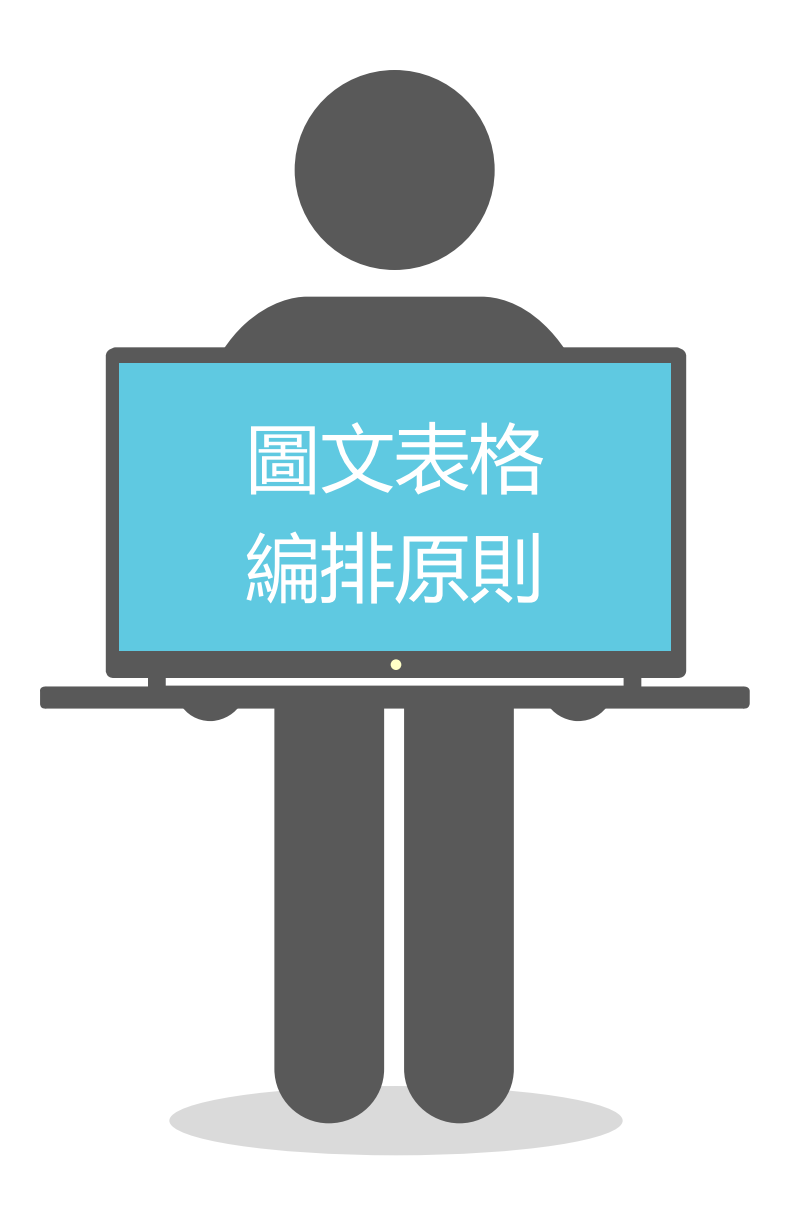

- 插入圖片後,不要更改圖片寬跟高度,系統會協助 調整適當比例
- 盡量不要利用表格做文繞圖,增加閱讀困難

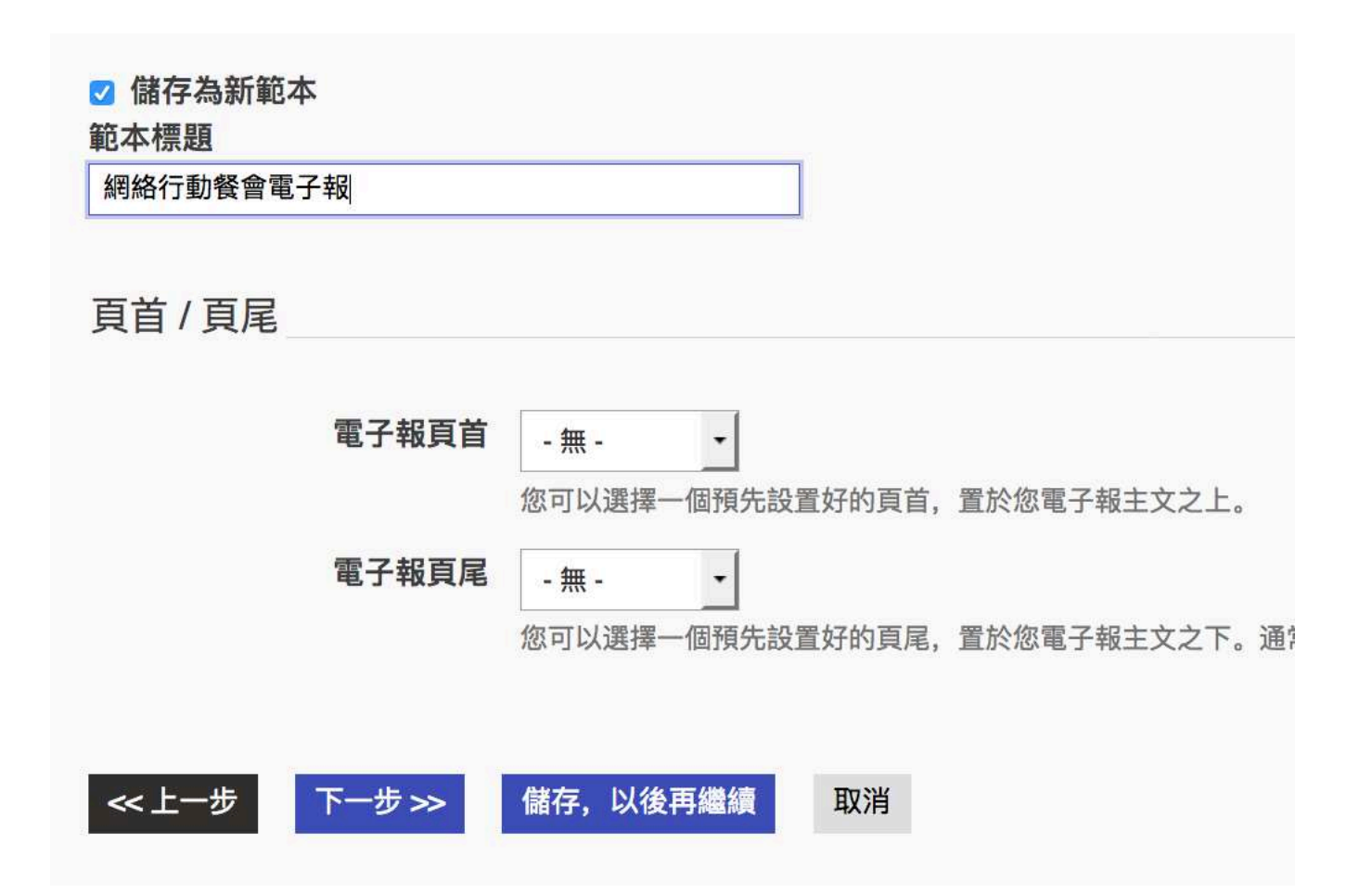

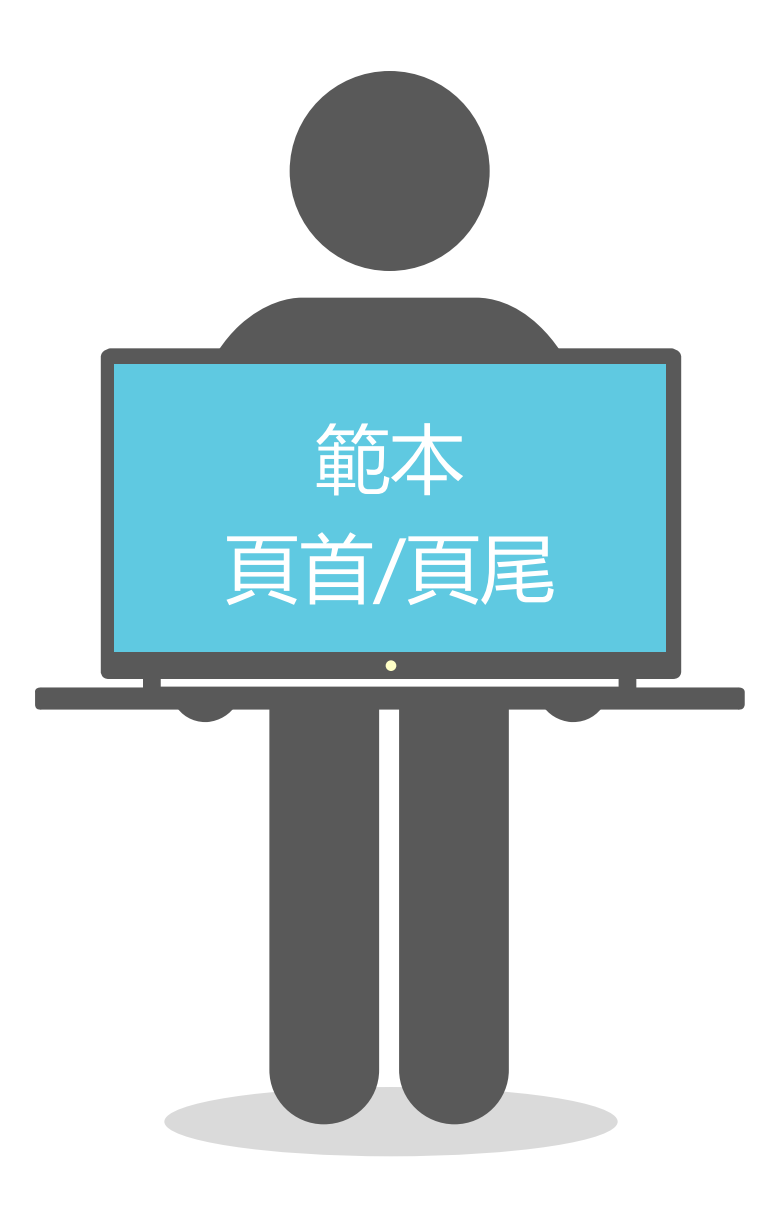

- 可存不同的範本,針對不同類型的電子報重複利用
- 頁首/頁尾可選擇無(不然會跟電子報內的頁尾連結 重複)
- 如果電子報有權限限制,只有會員或特殊群組可看, 請勿設定公開發表,且需將『在瀏覽器中觀看』連 結拿掉

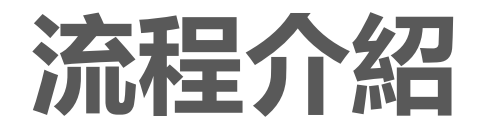

05 測試

| 測試郵件: |         |                                                             | _ |
|-------|---------|-------------------------------------------------------------|---|
|       | 傳送到這個位址 | sharon@netivism.com.<br>輸入收件者的 Email(使用半型逗號來分隔多個 Email 位址)。 |   |
|       | 傳送到這個群組 | - 無 -                                                       |   |
|       |         | 寄送測試郵件                                                      |   |

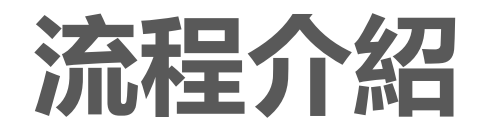

排程寄送

06

### https://neticrm.tw/resources/2419

② 您可以使用排程功能,在指定日期及時間寄出郵件,或您可以勾選「立即寄送」, 馬

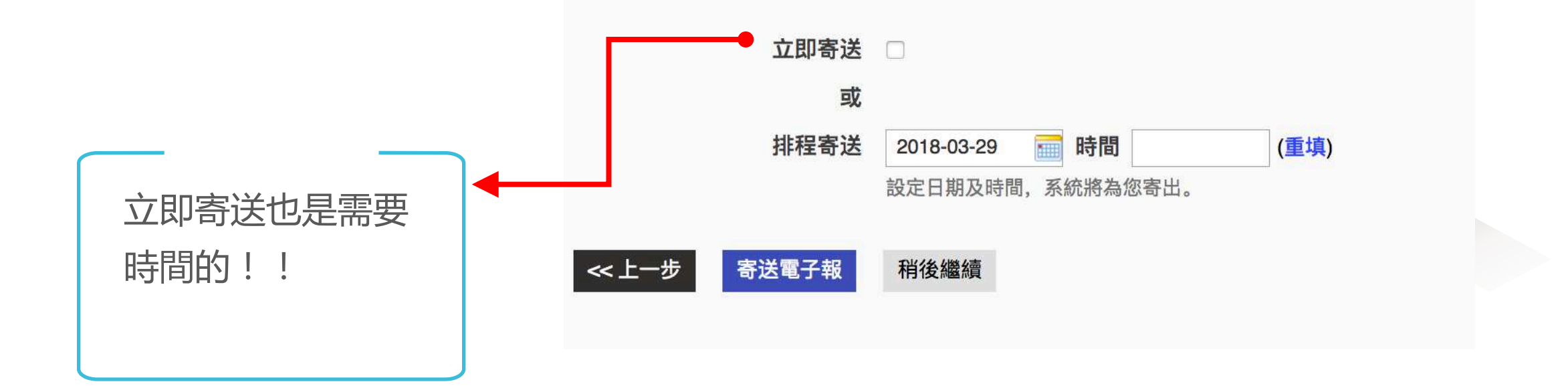

## 為何每小時僅能寄送300~500封郵件?是因為系統太弱?

以netiCRM雲端的寄件系統,寄送一般的文字信件,可在每分鐘1000-3000封的速率遞送,系統的效能不是寄送限制的主要原因。

限制每小時遞送的數量,主因是Email的收信端會視寄送端的頻率,來觸發擋信的機制。例如Hinet信箱、Yahoo信箱,都會 將寄送頻率視為重要的評等因素。如果一天超過某個數量寄送給這個信箱,那很有可能信件無法到達收件者信箱,被延遲 數天後才會送入。

超過1小時還沒寄出去? 若您發現電子報已經超過排程時間1小時,卻沒有開始寄出的狀況,請您到客服專區通知我們,我們會儘快檢查是否 有任何問題!

#### AGLOCAL 台灣全球在地行動公益協會 Glocal Action Association

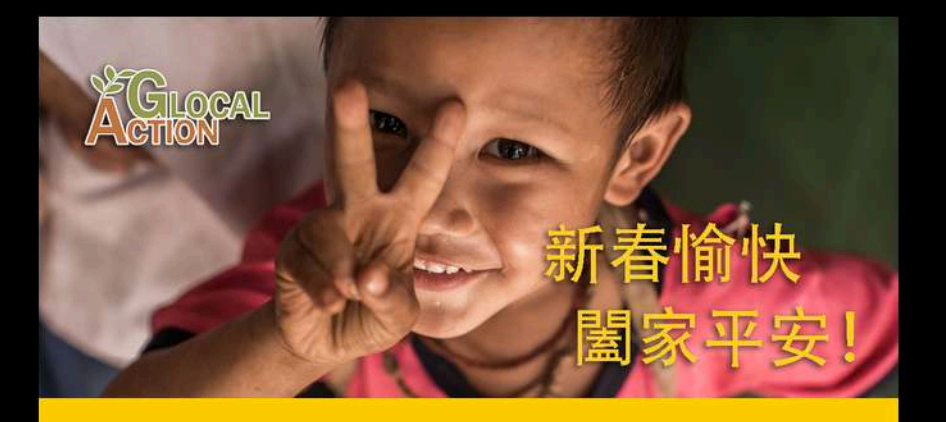

#### 謝謝您的支持!敬祝新年快樂!

Glocal Action 邁入第4年了!一路上感謝有您,無論是參加過活動的朋友,熱心捐款資助 我們與當地夥伴在泰緬邊境持續推動各項服務計畫的朋友,協助我們各項工作、活動的志工 夥伴,或是和我們一同親身走訪邊境的團員夥伴們,你們的溫暖陪伴,是支持我們持續向前 的力量; 謹此獻上最誠摯的感謝,也祝福大家新春愉快、闔家平安!

#### 與您分享我們的近期成果! 邀請您,線上捐款支持泰緬邊境教育發展!

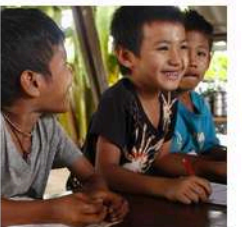

#### 走入泰緬邊境,讓我重新看見「教育」是什麼

「我在台灣的教育現場總會聽到學生不想上學、不想寫作業等 許多抱怨,義務教育讓我們覺得這一切都是理所當然,甚至想 抵抗和逃離。所以我很好奇:在資源這麼缺乏的情況下,當地 為什麼仍然堅持辦學、讓孩子能受教育?泰緬邊境的人們逐漸 回答了我的疑問,一個想要探究「教育本質」的初衷。」

繼續閱讀

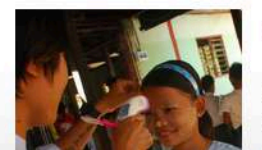

#### Glocal Action 服務將觸及緬甸勃固鄉村

「由於我每個月都固定捐款給 Glocal Action,協會最近有新的 社區醫療援助專案,這次隨團去瞭解當地自發成立的『愛之蔭 團隊』,對緬甸勃固偏鄉的貢獻和需求,及評估未來 Glocal Action 可以如何支持這段地方力量。」—— 志丁 Paula

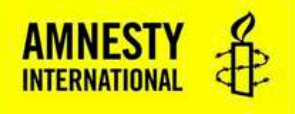

#### 2017年末最終場!國際組織研究員是如何錬成的? #OneAmnesty系列演講熱烈索票中!

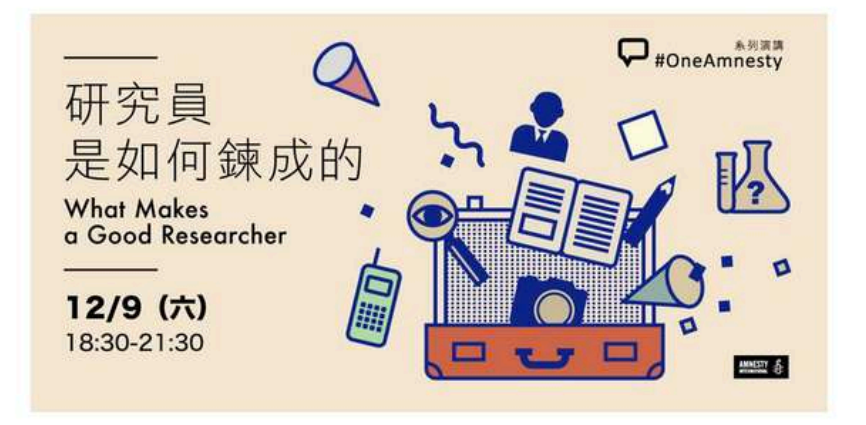

立刻免貿索票

親愛的夥伴您好,

我們很興奮地通知您今年年末最終場#OneAmnesty系列演講,我們邀請到國際特赦組織東亞區研究員潘嘉偉(Patrick Poon)來談談他的工作。

#### 在國際特赦組織做一個研究員是什麼樣的日常呢?

有時候他們在人權侵犯的現場,用文字和影像記錄並見證歷史;有時候 他們涉險與人交談,讓世界聽見更多真實的故事,並且讓國際特赦組織 能夠做出可靠的倡議判斷。

一份研究報告的產出或許需要交叉比對不同說詞,分析衛星圖、影像、 彈藥殘骸,研究維持組織的可信度。

### 已排程與已寄送的電子報

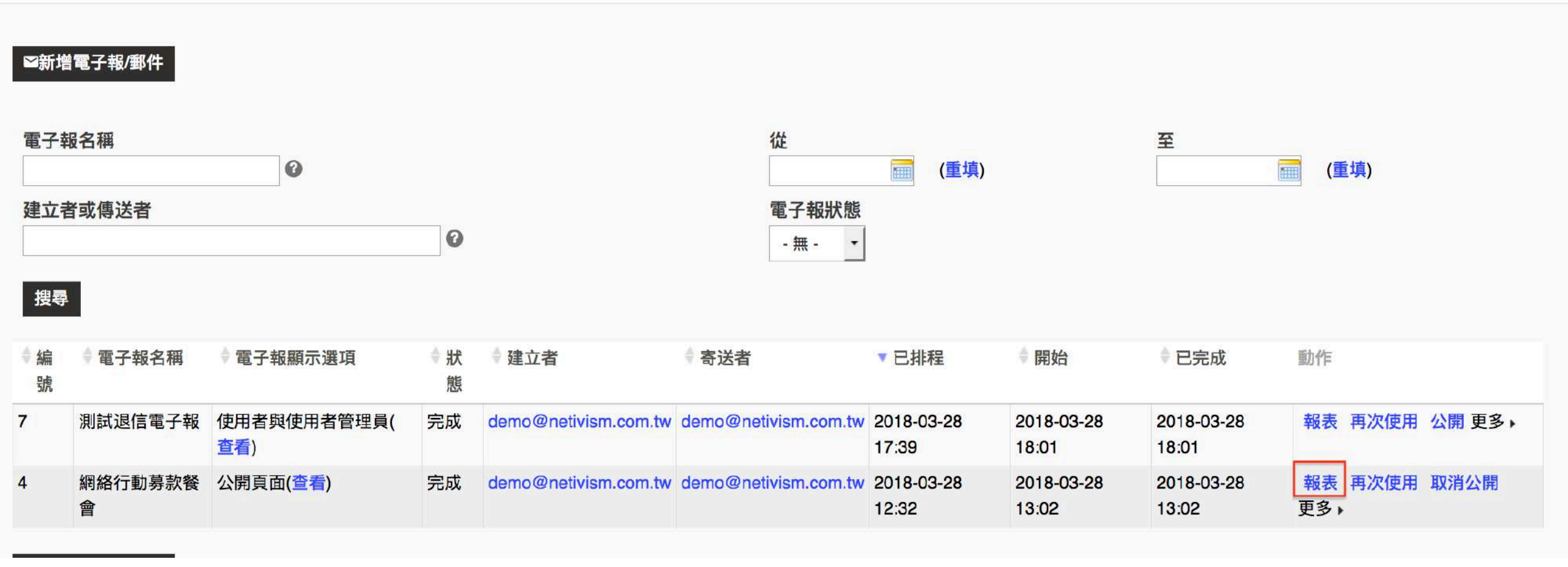

| 寄送概況    |             |
|---------|-------------|
| 指定收件者   | 2           |
| 成功寄送    | 2 (100.00%) |
| 不重複開信次數 | 2 (100.00%) |
| 不重複點擊次數 | 2 (100.00%) |
| 轉寄      | 0           |
| 回覆      | 0           |
| 退信      | 0 (0.00%)   |
| 退訂請求    | 0 (0.00%)   |

# 統計: 不重複開信次數

| ▲ 聯絡人 | 電子郵件地址               | ◇日期              |
|-------|----------------------|------------------|
| 金田一   | faith76717@gmail.com | 2017-11-27 13:02 |
| 金田二   | heart47@msn.com      | 2017-11-27 13:03 |

### 點擊次數概況

| 點擊 | 不重複點擊數 | 成功率     | 網址                           |
|----|--------|---------|------------------------------|
| 2  | 2      | 100.00% | https://neticrm.tw/node/3108 |
| 5  | 2      | 100.00% | https://neticrm.tw/news/3071 |
| 2  | 2      | 100.00% | https://neticrm.tw/news/3038 |
| 1  | 1      | 50.00%  | https://neticrm.tw/news/3011 |

# 統計: 點擊次數

| ▲ 聯絡人 | 電子郵件地址               | 網让                           | ⇒ 日期             |
|-------|----------------------|------------------------------|------------------|
| 金田一   | faith76717@gmail.com | https://neticrm.tw/news/3071 | 2017-11-27 13:02 |
| 金田一   | faith76717@gmail.com | https://neticrm.tw/news/3071 | 2017-11-27 13:04 |
| 金田一   | faith76717@gmail.com | https://neticrm.tw/news/3071 | 2017-11-27 13:04 |
| 金田一   | faith76717@gmail.com | https://neticrm.tw/news/3071 | 2017-11-27 13:03 |
| 金田二   | heart47@msn.com      | https://neticrm.tw/news/3071 | 2017-11-27 13:03 |

## 同場加映:信件主旨的重要

- 訂閱者開信時,會優先看到主旨,作為是否開信的標準
- 不適當的主旨會被當成垃圾信

收件匣 [NETivism] Fwd: 不知道怎麼下標題《廢話電子報第101期》 - 若從廢死聯盟(2003年)成立以來算起

【主婦聯盟 電子報】共同推動 [綠色能源革命] - 2018.03.22 第一五九期 您好:本會自成立以來一直是個積極很

【冤冤相報 no.19】相隔七年,對清白的溫柔寄望 - 這期電子報,兩則冤案,兩篇法庭側記,兩位堅毅

收件匣 【參月號快報】台少盟15歲囉!「翻滾吧!青少年」邀請統作伙來「辦桌」...-快報】台少盟15歲囉

收件匣 【第195期 顱顏電子報】唇顎裂不會被傳染啊! - 財團法人羅慧夫顱顏基金會 ◎ 信用卡定期捐款請填

新年快樂!2017 感謝有你, Glocal Action近況分享~-美好得以在邊境發生。聖誕節前夕, 我們收到

## 同場加映:信件主旨的重要

sharon還記得「綠色生活 21」天嗎? - Hello sharon 「綠色生活 21 天」即將升級 img Hi sharon, 還記得在:

| ( 個人化)     |
|------------|
| 可提升開信率,也是目 |
| 前多數電子報都想達成 |
| 的目標,適當使用為佳 |
| 缺點:太多容易麻痺  |

在保養的程序中,sharon會先擦兩頰,還是T字部位呢? - //greenvines.us5.list-manage.com/track/c

Hi sharon ,

近日因梅雨季造成的間歇性豪雨和逐漸升高的溫度,是否也讓您的頭髮變得有點「不受 控」?其實,頭髮的毛鱗片遇到濕氣就會微微張開,所以下雨天覺得頭髮更容易毛躁,是 正常的現象。

除了不可控制的因素,這回想與 sharon 分享,如何透過改變日常習慣,及洗髮前後的保 養細節來呵護秀髮、並減少頭髮變毛躁的機會。當遇上悶濕的天氣時,您可以:

同場加映:信件主旨的重要

--- 個人化 ---可提升開信率,也是目 前多數電子報都想達成 的目標,適當使用為佳 缺點:太多容易麻痺....

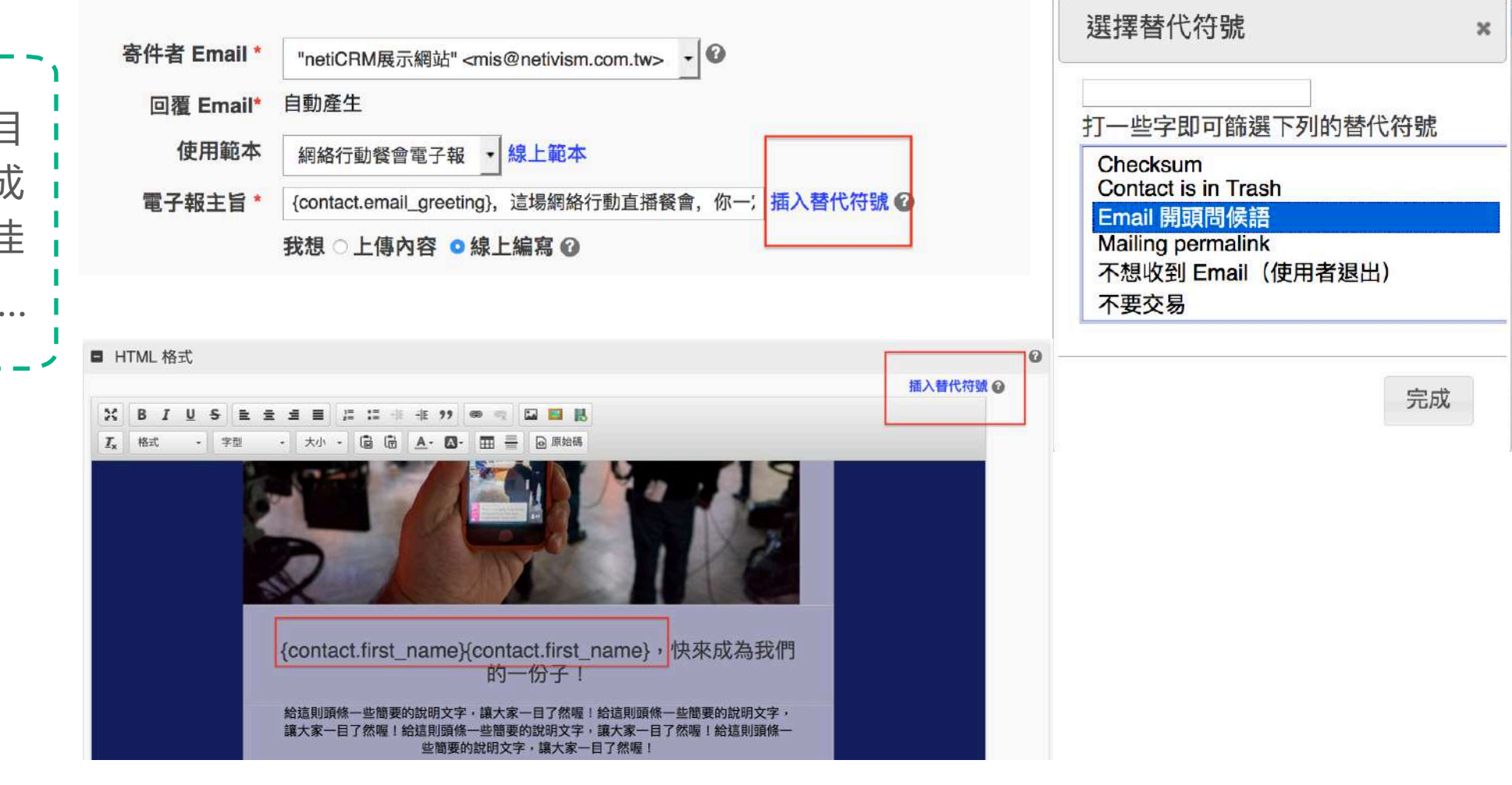

親愛的關關,這場網絡行動直播餐會,你一定要來!-關關,快來成為我們的一份子!給這則頭

# 同場加映:信件主旨的重要

### --- 個人化 ---可提升開信率,也是目 前多數電子報都想達成 的目標

缺點:太多容易麻痺....

### • 須考慮以下狀況:聯絡人沒有名字時,只有E-mail時

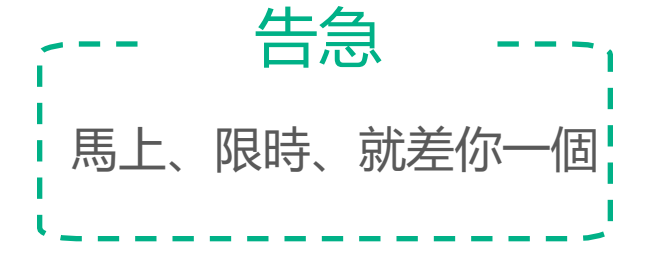

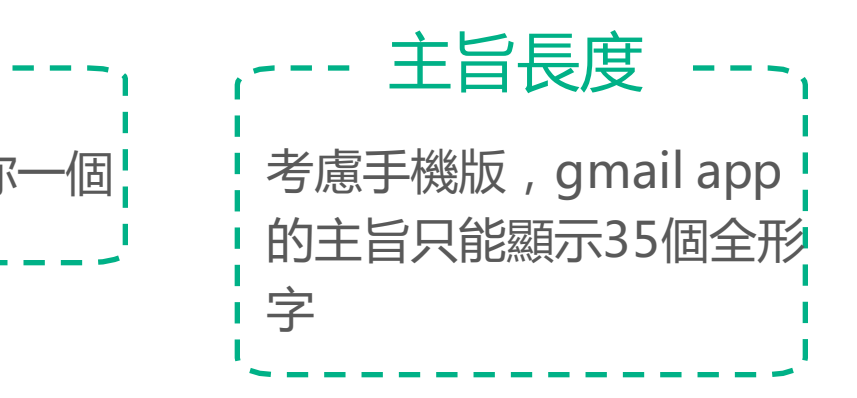

• 別為了開信率,寫出跟内容不符的主旨,内容還是很重要

# 用電子報經營支持者關係

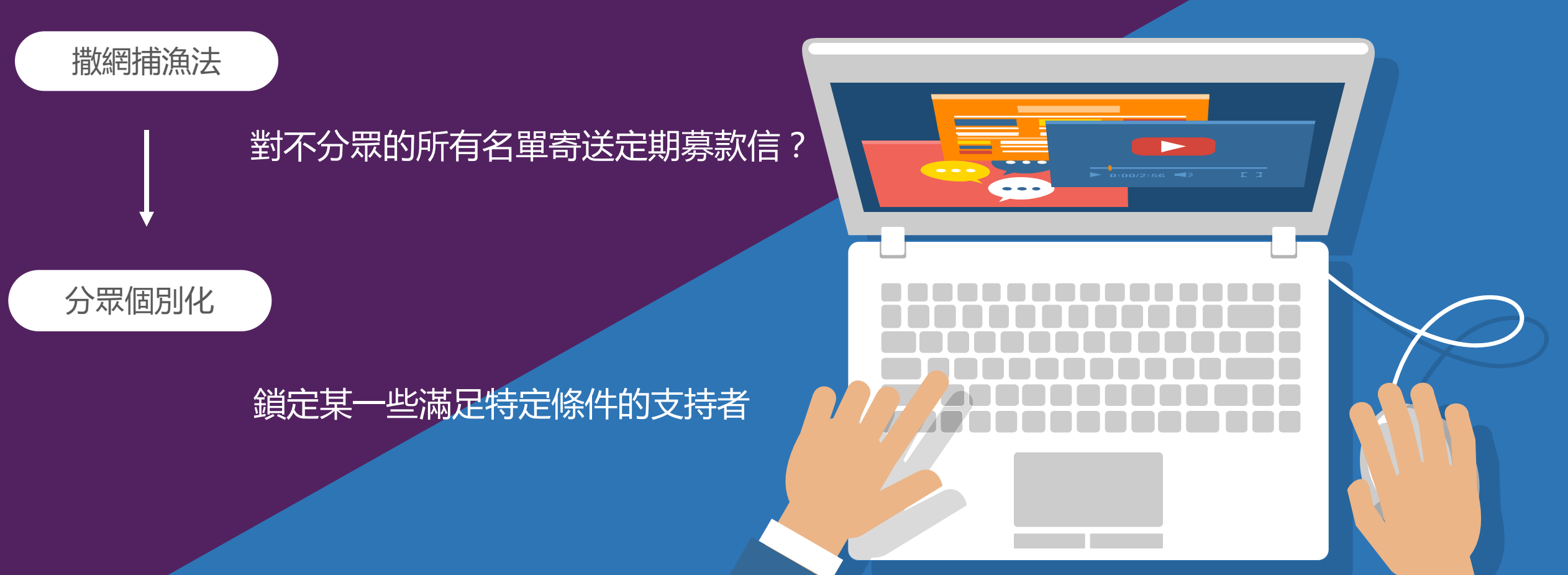

### 捐款加速器

### 主動關懷捐款人

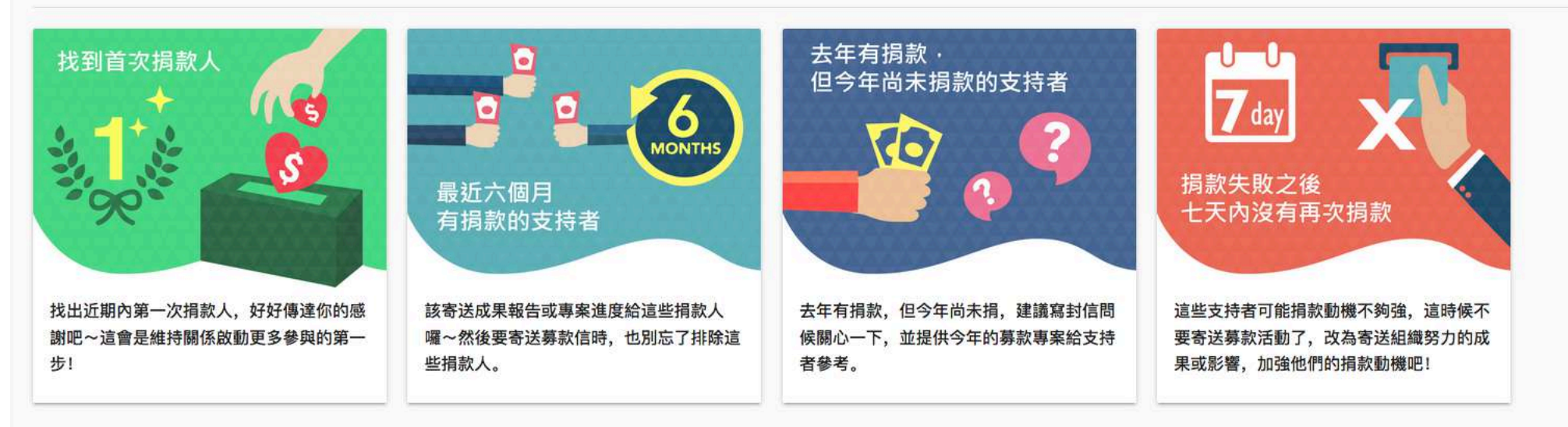

#### 挖掘潛在捐款人

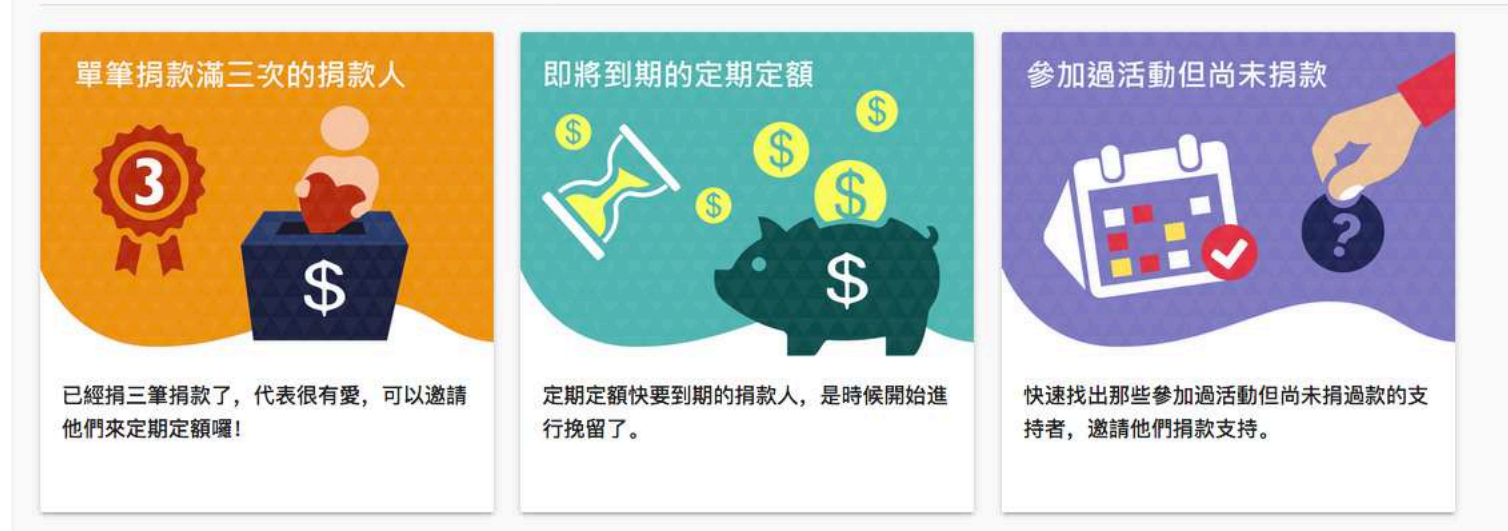

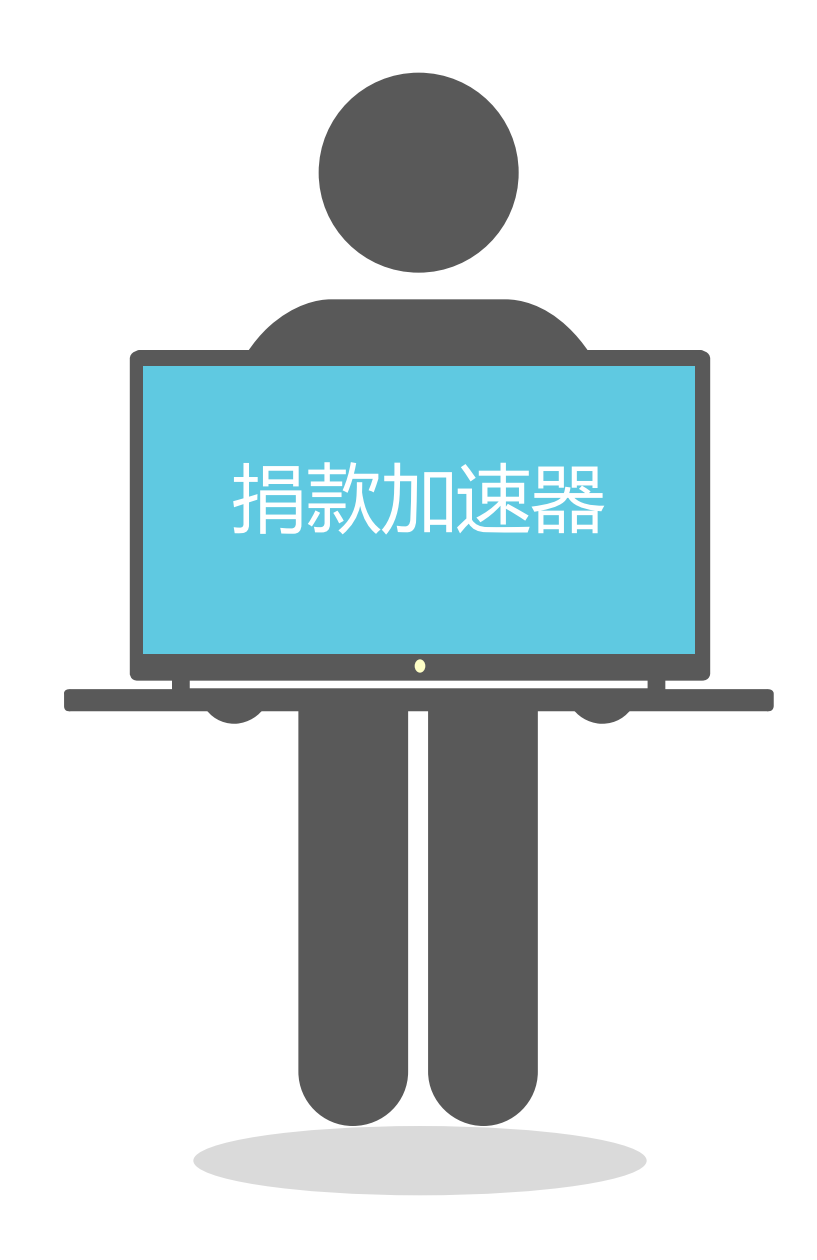

- 把搜尋條件加入成為智慧群組
- 應用:例如首次捐款發募款信,最近六個月有捐款 的如果有存成智慧群組,發募款信時可排除此群組

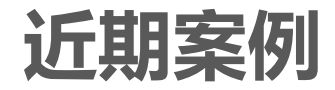

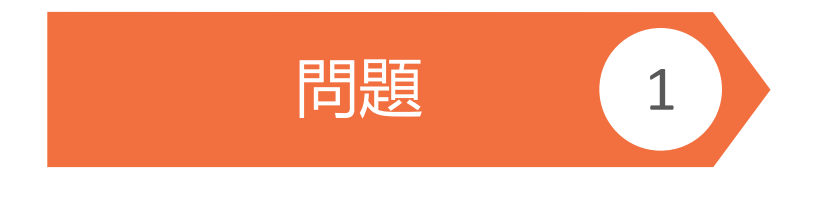

想把開啟某封信的所有聯絡人資料下載,故以進階搜尋方式 協助,但卻未能成功在進階搜尋中找到特定時間內電子報追 蹤開信的聯絡人,因為想把開過某一封信的聯絡人加入新群 組再做利用

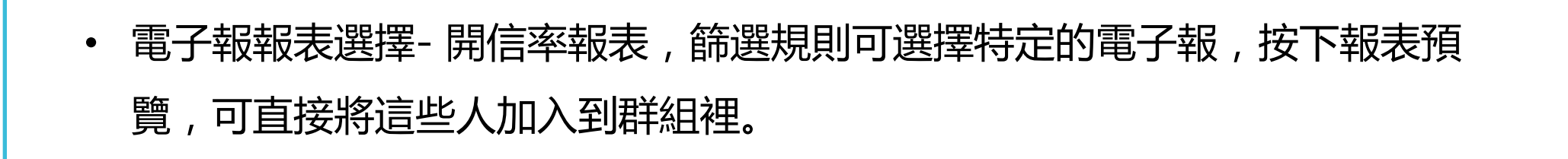

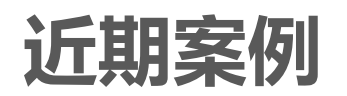

想把開啟某封信的所有聯絡人資料下載,故以進階搜尋方式協助,但卻未能成功在 進階搜尋中找到特定時間內電子報追蹤開信的聯絡人,因為想把開過某一封信的聯

|                 | 絡人加入新群組再做利用             | 篩選規則         |                          |                               |
|-----------------|-------------------------|--------------|--------------------------|-------------------------------|
|                 |                         | 聯絡人姓名        | 包含 🔻                     |                               |
| CiviCRM 報表      |                         | 聯絡人來源        | 包含 🔹                     |                               |
| ■ 電子報 報表        |                         | 電子報          | 其中之一                     | 網絡行動測試 【網絡行動電子<br>測試<br>貓貓電子報 |
| » Email退信報表     | 電子報或email退信報表。          | <b>#</b> ¥40 | <b>4</b> -5-5            | 約約11119分秋食曾                   |
| » Email遞送報表(概況) | 電子報遞送狀態概況報表。            | <b>杆和</b>    | <b>共</b> ₩之 <sup>—</sup> | 測試電子報第二份電子報                   |
| » Email開信率報表    | Email開信率概況報表。           |              |                          | 管理員<br>電子報                    |
| » Email點擊流程報表   | 提供每個電子報 / email行銷的概況報表。 |              |                          |                               |
| Email開信率報表      |                         | 標籤           | 其中之一                     | 主要捐款者<br>公司<br>志工<br>政府單位     |
|                 |                         |              |                          |                               |

聯絡人的限額已經使用了 96%

| ① 已將列出的聯絡人加入至選擇的群組。 |         |            |
|---------------------|---------|------------|
| ● 報表準則              |         |            |
| ■ 報表設定              |         |            |
| 列印報表 PDF 匯出試算表      | Tabular | 檢視         |
|                     | 網路行動電 👻 | 新增這些聯絡人到群組 |

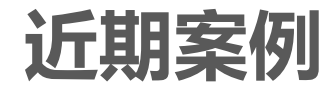

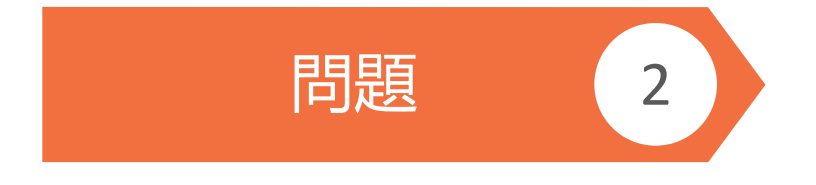

## 請檢查特殊字元

### 編輯完文章之後,下一步信件寄不出去?

 文章内如有特殊字元,特別造字,特殊符號
 等,都會造成文章送出後看起來只有一半, 所以當文章寄出後看來底下空白或是有問題, 請先檢查有無特殊字元或是特殊符號
 ※

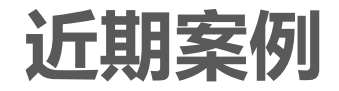

### 問題 3 電子報寄到一半,發現內容有誤,想先取消正在寄送的流程, 改好後重新寄發,並排除已經寄出信件的人

可在發送電子報的地方先按取消,聯絡人 > 進階搜尋,展開「電子報」的區
 域,篩選該份電子報 + 勾選「已遞送」,搜尋後,加到一個暫時的群組,重
 送時即可排除這個群組

| netiCRM              |   | 😑 💿 聯絡人 💲 捐款 [             |
|----------------------|---|----------------------------|
| ■記 新手上路<br>♀ 快速捜尋    | • | netiCRM展示網站» 搜專聯絡人<br>進階搜尋 |
| 搜尋姓名或Email           | م |                            |
| 進階搜尋<br>全文搜尋<br>自訂搜尋 |   | ■ 搜尋條件                     |

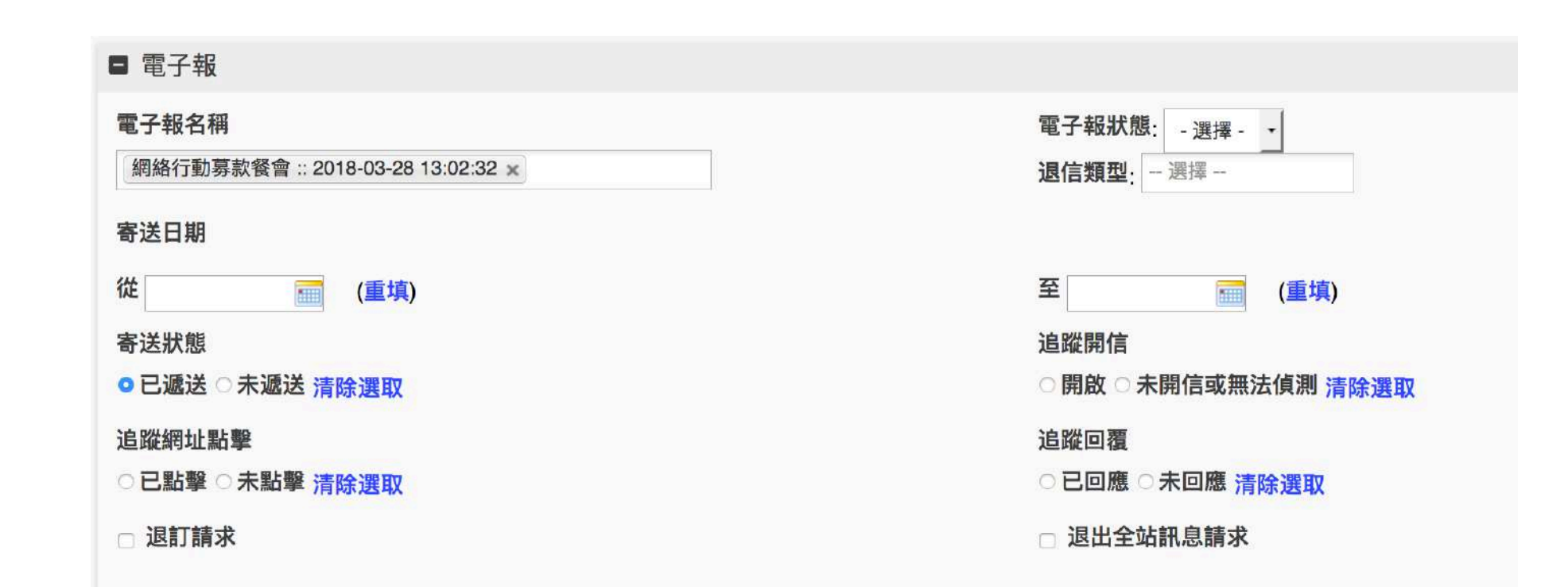

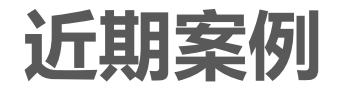

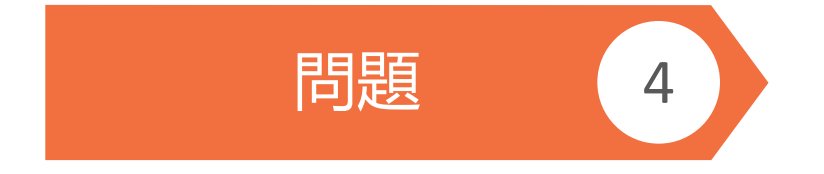

### 想針對電子報有開信沒有點擊裡面連結,甚至沒有開信的 人,再寄一次電子報

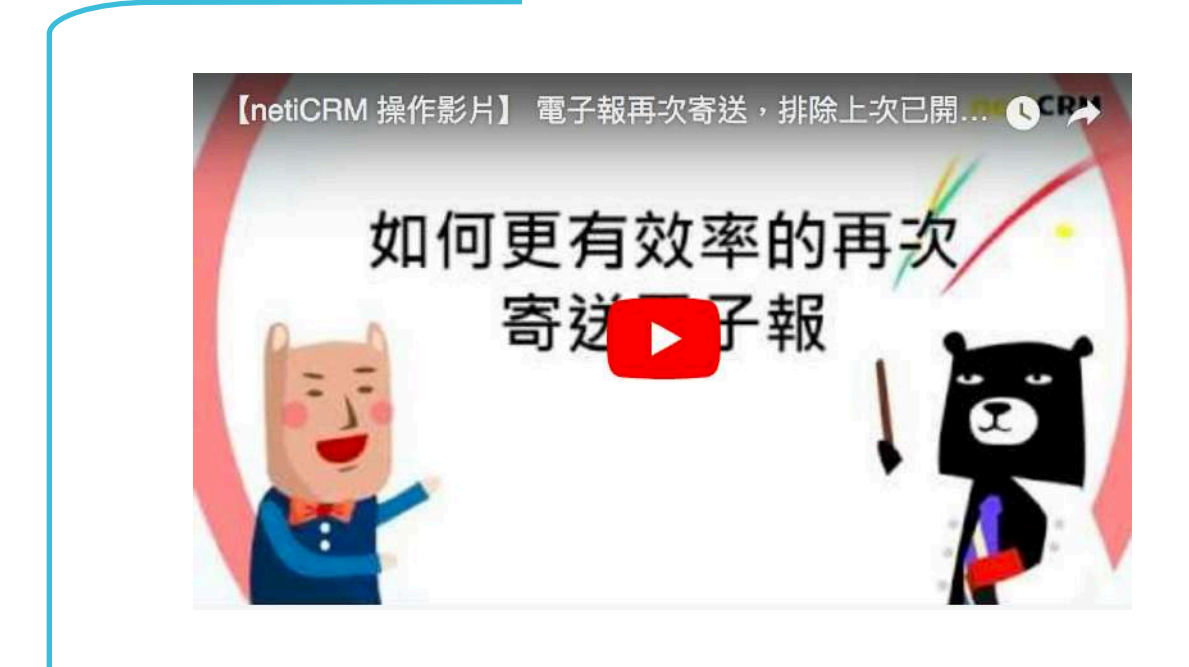

https://neticrm.tw/resources/2594#qa-2507